# PC メモプリユーティリティ MEP-PC10 ver.1.03

## Windows対応 取扱説明書

MEP-PC10で どんなことができるか知りたい

MEP-PC10を使いたい

困ったときには

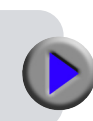

**CASIO**<sub>®</sub>

本書はお読みになった後も、大切に保管してください。

## ご注意

本書の著作権およびソフトウェアに関する権利はすべてカシオ計算機株式会社に帰属します。

- Microsoft、Windows、Windows Vista および Internet Explorer は米国 Microsoft Corporationの米国およびその他の国における登 録商標または商標です。
- TrueType は、Apple Inc.の米国および各国での登録商標です。
- Adobe、Readerは、米国 Adobe Systems Incorporatedの商標です。
- その他の社名および商品名は、それぞれ各社の登録商標または商標です。なお、本文中では、TM、®マークは明記しておりません。

© 2013 CASIO COMPUTER CO.,LTD.

ソフトウェアの正常な使用またはバックアップコピーを作成する場合を除 き、カシオ計算機株式会社の書面による同意なしには、本取扱説明書や プログラムの一部または全部を問わず、複製することを禁じます。 ご使用になる前に、必ずこの取扱説明書をよくお読みいただき、正しく お取り扱いくださいますようお願いいたします。また、本書はお読みになっ た後も大切に保管してください。

### 本書に関するご注意

- ■本書に記載の事例を利用したことにより生じた損害、逸失利益または 第三者からのいかなる請求についても当社はその責任を負いません。 あらかじめご了承ください。
- ■本書の一部または全部を無断で複写することは禁止されています。また、個人としてご利用になる他は、著作権法上、当社に無断では使用できませんのでご注意ください。
- ■本ソフトウェアの仕様ならびに本書の内容は、将来予告なく変更することがあります。

- ・本ソフトのインストール・動作環境は、別紙の「インストールガ イド」をご覧ください。
- •MEP-PC10 は、Windows 8/Windows 7/Windows Vista および Windows XP 上で動作するアプリケーションソフ トウェアです。
- ・機器の構成によっては正常に動作しない場合があります。

## 目次

| 画像を挿入する · · · · · · · · · · · · · · · · · 24   |
|------------------------------------------------|
| 画像を挿入する位置を決める・・・・・・・・・・・24                     |
| 画像を挿入する・・・・・・・・・・・・・・・・・・・・・24                 |
| 過去に印刷した内容を使う・・・・・・・・・・・・・・・・ 26                |
| 履歴一覧を表示させる(印刷履歴マネージャー)・26                      |
| テープ送りをする                                       |
| MEP-PC10のプロパティを設定する・・・・・・ 29                   |
| 無線 LAN 機能(MEP-F10 のみ)・・・・・・・・ 35               |
| プリンターの準備・・・・・・・・・・・・・・・・・・・・・・35               |
| パソコンの準備・・・・・・・・・・・・・・・・・・・・・・35                |
| 無線 LAN のモード・・・・・・・・・・・・・・・・・・・・・・・36           |
| 無線 LAN の設定 ··································· |
| MEP-F10と、直接、無線で接続する                            |
| (アクセスポイントモード)・・・・・・・・・・・・・・・・・・・39             |
| MEP-F10 をネットワークプリンターとして使用する                    |
| (クライアントモード)・・・・・・・・・・・・・・・・・・・・・・40            |
| 設定の初期化・・・・・・・・・・・・・・・・・・・・・・・41                |
| オートパワーオフの設定(MEP-F10のみ)・・・・・・ 42                |
| ヘルプを使う                                         |
| MEP-PC10の付録                                    |
| ソフト操作時のトラブルについて ・・・・・ 46                       |
| 印刷時のトラブルについて ・・・・・ 47                          |
| 無線 LAN のトラブルについて (MEP-F10 のみ)・・48              |
| エラーメッセージー覧・・・・・・・・・・・・・・・・ 49                  |
| 作成時のトラブルについて 50                                |
|                                                |

# MEP-PC10の 概要と準備

## この取扱説明書の読み方

### 本書を読む順序

①最初に、「概要・準備」(3~7ページ)をご覧になって、概要や必要な環境などの確認、またソフトのインストールなどをしてください。
 ②印刷するときは「PCメモプリユーティリティMEP-PC10の使い方」(9ページ)からご覧ください。

### 本書での説明について

### ■ Windows 自体の説明はしていません

本書は「MEP-PC10」(Windows 版)の取扱説明書です。本ソフトは、 Windows 8/Windows 7/Windows Vista および Windows XP(以 後 Windows と記述します)上で動作するアプリケーションソフトウェ アであり、本書では、Windows そのものの操作については説明して おりません。

本書は、本ソフトをご使用になるお客様が、少なくとも以下のような Windowsの基本操作に習熟されていることを前提として書かれており ます。

- ・クリック、ダブルクリック、右クリック、ドラッグ、
   ドラッグ・アンド・ドロップなどのマウス操作
- ・マウスによるメニュー操作
- ・キーボードによる文字入力
- ・Windows に共通のウィンドウ操作

これら Windows の基本的な操作に関しましては、お手持ちのパソコン または Windows パッケージ付属の取扱説明書をご覧ください。 MEP-PC10には、操作中に操作方法や注意事項を画面上で 確認できる「ヘルプ機能」がついています(43ページ)。

#### ■ボタン操作の表記について

本書でのすべての操作は、マウスを使用することを前提としています。

コマンドの操作方法は、次のような形で表記しています。

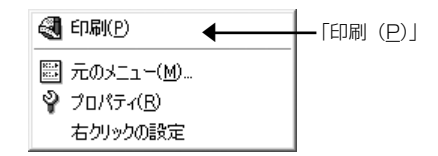

「印刷 (<u>P</u>)」をクリックします。

・ダイアログボックス中のボタンは次のような形で表記します。

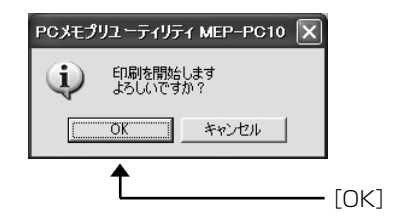

[OK] をクリックします。

### ■キー操作の表記について

本ソフトでは、マウスの操作とキーボードでのキー操作を併用することが あります。使用するキーには "Ctrl キー "、"Shift キー "、"Alt キー " が あります。本書ではこれらのキーを [Ctrl] キー、[Shift] キー、[Alt] キー とそれぞれ表記します。これらのキーは、A や B といったアルファベット キーと併用される場合もあります。

#### ■表示画面について

- 本書中で使用している表示画面は、実際の画面と若干異なる場合がありますが、表示内容そのものが異なるということはありません。あらかじめご了承ください。
- ・本書記載の画面は、Windows XP を例に説明しております。その他の OS では、本書記載の画面と異なることがあります。

## MEP-PC10 を使える機種に ついて

MEP-PC10は、次の機種から印刷することができます。

#### MEP-PC10から印刷できる機種

MEP-U10 MEP-T10 MEP-B10 MEP-F10

 ・実際に印刷するためには、機種に対応したプリンタードライバーが インストールされている必要があります。 プリンタードライバーのインストールについては、それぞれの機種 に付属の「インストールガイド」をご覧ください。
 また、最新のプリンタードライバーのダウンロードや、関連情報に ついては、以下のサイトをご覧ください。

http://casio.jp/support/d-stationery/

## PC メモプリユーティリティ MEP-PC10 のご紹介

MEP-PC10は、テープに印刷する内容を、パソコンで作成することができるソフトです。 プリンタードライバーのプロパティや印刷設定を設定せずに、アプリケーションで設定したレイアウト通りに印刷することができます。

ここでは、MEP-PC10 を使うとどんなことができるのか、また、どんなときに使うと便利なのかを、説明します。

### PC メモプリユーティリティ MEP-PC10 のご紹介

MEP-PC10を使うと、パソコンの画面上に表示されている文字や自分で入力した文字を、簡単な操作でシンプルなラベルにすることができます。

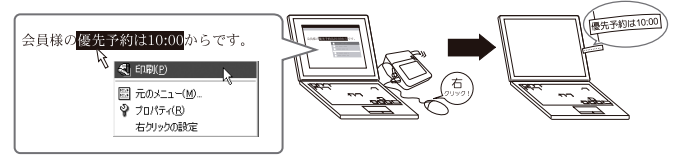

●画面に表示されている文字(他のソフトで入力/編集中の文字)を、 その場で印刷できます。

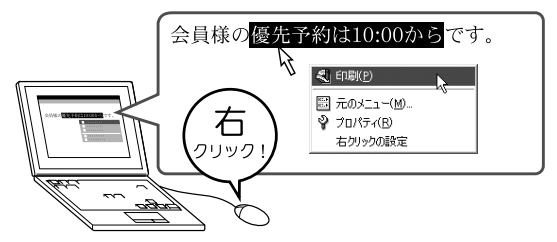

●パソコンに搭載されているフォントを使用できます。 (TrueType フォントのみ)

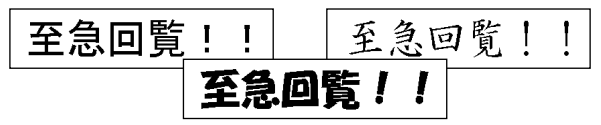

●自動的に最適な大きさの文字で印刷されるので、細かい設定は不要です。

#### 3 行選択すると…

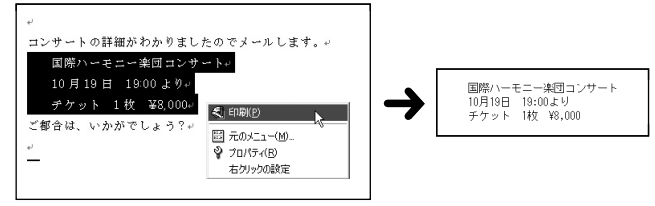

#### 1 行選択すると…

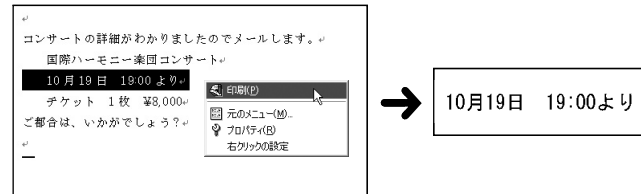

●常に起動しておくことができ、他のソフトの邪魔になりません。

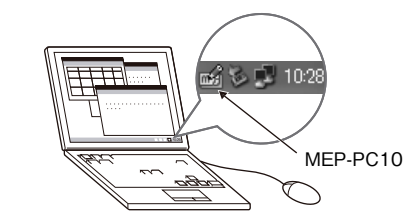

・終了することもできます。

●よく使う言葉が登録されているので、入力の手間が省けます。

| 伝言      | • |               |
|---------|---|---------------|
| 挨拶      | Þ | お世話になっております   |
| 案内      | • | いつもお世話様です     |
| 依頼·指示   | • | おつかれさまです      |
| 押印 記入   | • | よろしくお願いします    |
| 保留·済    | • | 今後とも宜しくお願いします |
| 書類      | • | ありがとうございました   |
| 回覧      | • | いつもありがとうございます |
| ToDo    | • | 毎度ありがとうこざいます  |
| 年月      | • | ご利用ありがとうございます |
| STAMP   | • | ご挨拶に伺いました     |
| おみやげ    | • | おはようございます     |
| メッセージ   | • | こんにちは         |
| 顏文字     | • | こんばんは         |
| 連絡先     | • | おやすみなさい       |
| タイムスタンプ | • | お久しぶりです       |
| - 44 4  | _ | お手数をおかけします    |
| 2-9-1   |   | ご迷惑をおかけします    |
| 1-9-2   |   | すみませんでした      |
| 7-0-3   | - | 申し訳ありませんでした   |
|         |   | 恐れ入ります        |

●印刷履歴マネージャー機能により、一度印刷した内容を簡単に繰り 返し印刷することができます。

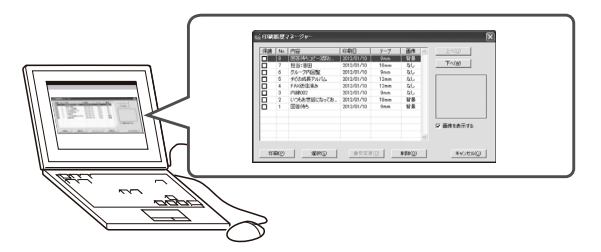

•「PC メモプリユーティリティ MEP-PC10 の使い方」(9ページ) でさらに詳しく紹介しています。

# PCメモプリユーティリティ MEP-PC10

## PC メモプリユーティリティ MEP-PC10 の使い方

MEP-PC10を使用すると、パソコンの画面上に表示されている文字や自分で入力した文字を、手軽に印刷することができます。

### MEP-PC10 でできること

- ●レイアウトを気にすることなく、シンプルなラベルを作成できます (文字の長さやテープ幅によって、自動的にレイアウトされます)。
- ●あらかじめ設定されている定型レイアウトやカスタムレイアウトを 選択して、メリハリのあるラベルを作成することもできます。
- ●他のソフトを使っているときにも起動しているので、ラベルにしたい文字を見つけたらすぐに印刷することができます(23ページ「画面上の文字を使ってラベルを作る」)。
- ●タスクトレイに常駐しているので、思いついた言葉をすぐに入力し て印刷することもできます(18ページ「文字を入力・編集して印 刷する」)。
- ●どのように印刷されるのか、印刷する前に確認できます。
  - ・右クリックメニューから印刷するときは、印刷する前に印刷確認 画面が表示されます。(16ページ「印刷確認画面」)
  - 入力パネルに入力すると、実際に印刷されるイメージがプレビュー 画面に表示されます。(16ページ「印刷プレビュー」)
- ●よく使う語句があらかじめ登録されていて、簡単に入力できます。 またご自分でよく使う語句を登録することもできます。(20ページ 「よく使う語句や日時を簡単に入力する」)
- ●付箋やメッセージシールなどで、ご使用の用途や場所に合わせたよ く使う定型句を、「MEP-PC10」にインストールして簡単に呼び出 して使うことができます(22ページ「ダウンロード定型句を使用 する」)。
- ●印刷した内容を最大100件まで覚えています。以前、印刷した内容を呼出して、もう一度印刷することができます。(26ページ「過去に印刷した内容を使う」)

- MEP-PC10を起動しているときに、使用中の他ソフト上で右ク リックすると、通常、使用中のソフトの右クリックメニューが表示されます。これを、MEP-PC10の右クリックメニューに変更 することができます(33ページ「右クリックメニューが表示され る状態を設定する」)。
- ●MEP-F10の場合、無線LANで接続して印刷することができます。 その際、お手持ちのパソコンに無線LANに接続できる環境が必要 です。

## MEP-PC10 を起動する/ 終了する

### ■起動する

・WindowsのタスクトレイにMEP-PC10アイコンが表示されているときは、ここで説明する操作は必要ありません。

Windows のタスクトレイ(通常、画面の一番下の右側に表示されます) MEP-PC10のアイコン (起動していることを示します。)

 Windows XPでは、"タスクバーと [スタート] メニュー"のプロ パティ画面で、タスクバータブ内にある「タスクバーを自動的に隠す」 にチェックが付いているとアイコンが表示されないことがあります。
 その場合には、チェックを外すとアイコンが表示されます。

### デスクトップの「PC メモプリユーティリティ MEP-PC10」 アイコンをダブルクリックする。

MEP-PC10が起動します。入力パネルと印刷プレビューが表示 され、タスクトレイに MEP-PC10 のアイコンが表示されます。

- インストール時にショートカットアイコンをデスクトップに表示しないように設定されたときは、インストールした位置にある「PCメモプリユーティリティ」アイコンをダブルクリックしてください。
- Windowsの[スタート]ボタンから、「すべてのプログラム(P)」
  →「CASIO」→「PCメモプリユーティリティ」→「MEP-PC10」
  とクリックして起動することもできます(MEP-PC10が表示
  されるフォルダは、インストール時の設定によって異なること
  があります)。Windows 8の場合は、スタート画面のMEPPC10のアイコンをクリックすると起動することができます。

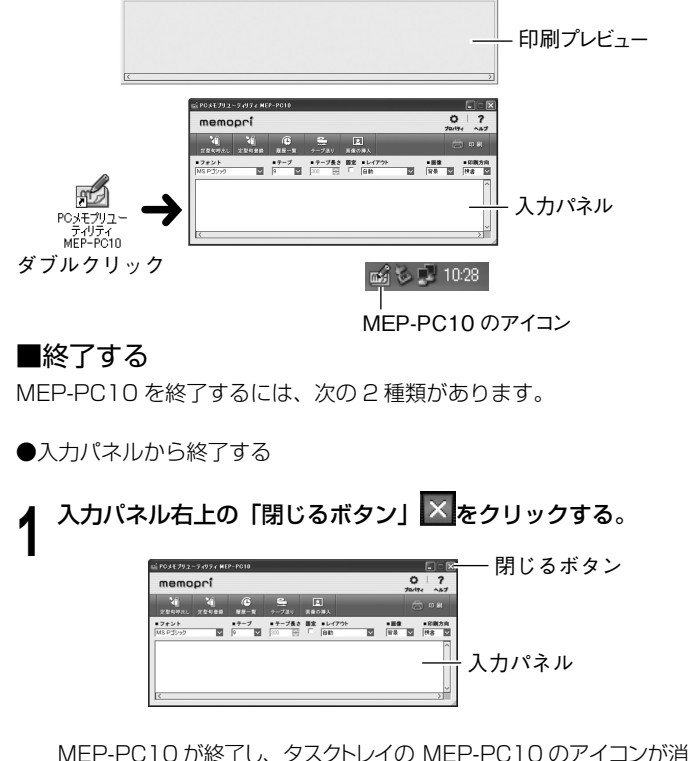

MEP-PC10 が終了し、タスクトレイの MEP-PC10 のアイコンが消 えます。 タスクトレイの MEP-PC10 アイコンを右クリックする。

## 「終了(<u>X</u>)」をクリックする。

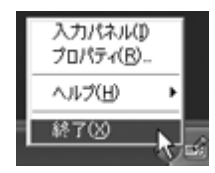

MEP-PC10 が終了し、タスクトレイの MEP-PC10 のアイコン が消えます。

## MEP-PC10 を自動起動(常駐)

## させる

通常、MEP-PC10は Windows を立ち上げても自動起動しません。 MEP-PC10 が自動的に起動するように設定することができます。

- Windows の [スタート] ボタンを右クリックする。
- Windows8の場合は、C:¥ProgramData¥Microsoft¥ Windows¥スタートメニューのフォルダを開き、手順3へ進みます (ProgramDataは隠しフォルダです)。

## 「開く -All Users(P)」をクリックする。

- ・ Windows Vista をお使いのときも、同様に操作します。
- Windows 7 の場合は、[スタート]ボタンをクリック →「す べてのプログラム」を右クリック →「開く - All Users(P)」を クリックします。

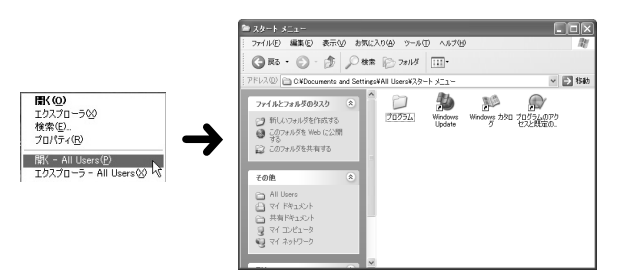

## 「プログラム」フォルダをダブルクリックする。

「CASIO」フォルダがあることを確認します。

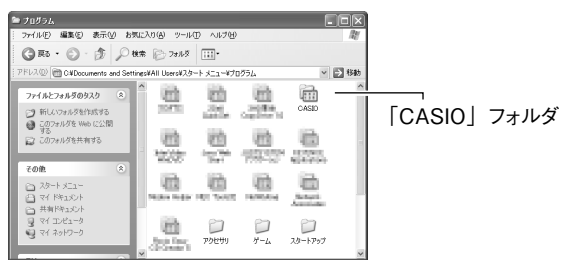

4 「CASIO」フォルダ→「PC メモプリユーティリティ」とダブ ルクリックする。

「MEP-PC10」(ショートカット)アイコンがあることを確認します。

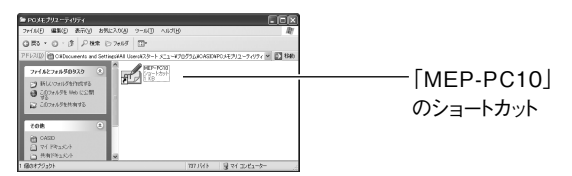

5 「MEP-PC10」のショートカットを反転表示させ右クリック し、右クリックメニューから「コピー(<u>C</u>)」をクリックする。

6 「戻る」をクリックして、手順3のプログラム画面まで戻る。
 ・ OSの設定によっては上記と異なる操作になります。OSの設定に従い、ウィンドウを閉じるなどの操作をして手順3の「プログラム」画面に戻ってください。

### **7**「スタートアップ」フォルダをダブルクリックする。

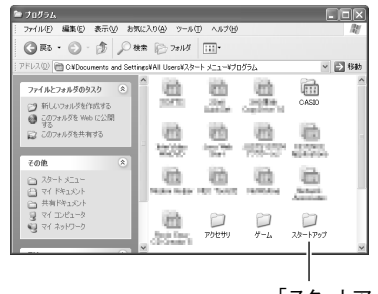

<sup>「</sup>スタートアップ」フォルダ

## **8**「編集」のプルダウンメニューから「貼り付け(<u>S</u>)」をクリックする。

「MEP-PC10」のショートカットが、スタートアップフォルダ内 にコピーされます。

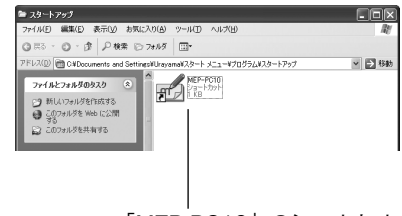

「MEP-PC10」のショートカット

 Windows 8/Windows 7/Windows Vistaの場合、「対象の フォルダへのアクセスは拒否されました」ダイアログが表示されます。ダイアログから「続行」を選択してください。「ユーザー アカウント制御」ダイアログが表示されたら、再び「続行」を 選択してください。

Windows を再起動すると、MEP-PC10 が自動起動し、タスクトレイには MEP-PC10 のアイコンが表示されます。

## ■ MEP-PC10 を自動起動(常駐)しないようにする

MEP-PC10をインストール時に自動起動するように設定してある場合は、Windowsを立ち上げると、MEP-PC10は常に自動起動します。 MEP-PC10が自動的に起動しないように設定し直すこともできます。

### Windows の [スタート] ボタンを右クリックする。

 Windows8の場合は、C:¥ProgramData¥Microsoft¥ Windows¥スタートメニューのフォルダを開き、手順3へ進みます (ProgramDataは隠しフォルダです)。

### )「開く -All Users(<u>P</u>)」をクリックする。

- ・ Windows Vista をお使いのときも、同様に操作します。
- Windows 7 の場合は、[スタート]ボタンをクリック →「すべてのプログラム」を右クリック →「開く All Users(P)」をクリックします。

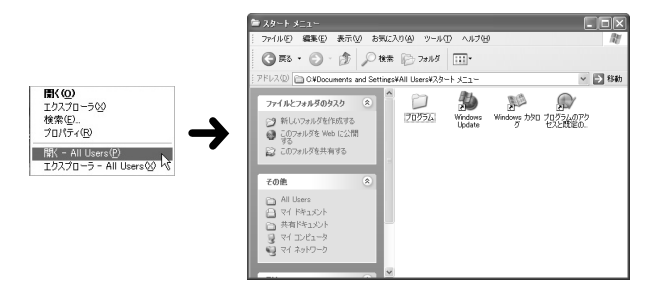

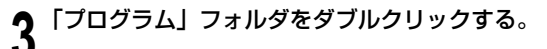

「スタートアップ」フォルダをダブルクリックする。

## 5 「MEP-PC10」 アイコンを削除する。

ここで表示される「MEP-PC10」アイコンは、MEP-PC10の ショートカットアイコンです(このアイコンを削除しても、イン ストールした MEP-PC10 はアンインストールされません)。

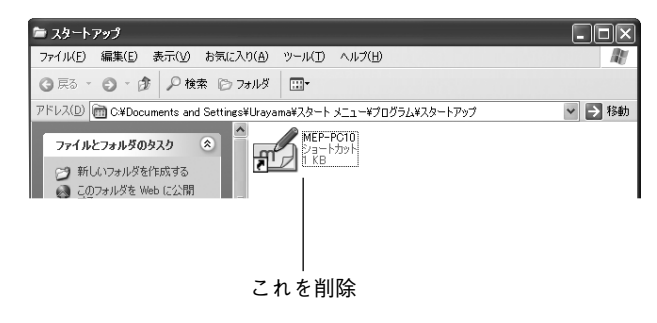

 Windows 8/Windows 7/Windows Vistaの場合、「対象の フォルダへのアクセスは拒否されました」ダイアログが表示されます。ダイアログから「続行」を選択してください。「ユーザー アカウント制御」ダイアログが表示されたら、再び「続行」を 選択してください。

## 基本的な操作

文字を入力・編集しているときに表示される入力パネル、印刷する前 に印刷した状態を確認できる印刷プレビュー、印刷確認画面、右クリッ クをしたときに表示される右クリックメニューについて説明します。 それぞれの機能や項目についての操作方法は、それぞれの参照先のペー ジをご覧ください。

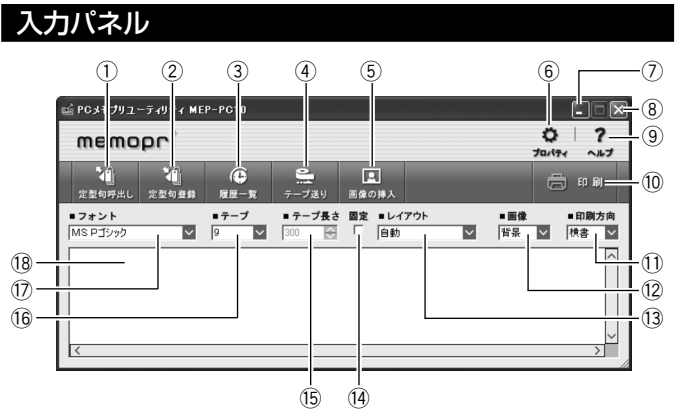

#### ① 定型句呼出しボタン

登録してある定型句をテキスト入力ボックスに挿入します。 → 20 ページ「登録されている定型句や日時を入力する」

#### ② 定型句登録ボタン

テキスト入力ボックス上で反転している文字を、新たに定型句とし て登録します。

→ 21 ページ「自分で定型句を登録する」

テキスト入力ボックス上の文字が反転していない状態で、クリック するとダウンロード定型句マネージャーが表示されます。

→ 22 ページ「定型句をダウンロードして登録する」

#### ③履歴一覧ボタン

過去に印刷した内容が一覧で表示されます。

→ 26ページ「履歴一覧を表示させる(印刷履歴マネージャー)」

④ テープ送りボタン

テープ送りをします。

→ 28 ページ「テープ送りをする」

#### ⑤ 画像の挿入ボタン

画像を選択する画面を表示します。

→ 24 ページ「画像を挿入する」

#### ⑥ プロパティボタン

プロパティを表示します。

→ 29 ページ 「MEP-PC10 のプロパティを設定する」

#### ⑦ 最小化ボタン

入力パネルを閉じ、タスクバーに「MEP-PC10」ボタンが表示されます。入力パネルを元のサイズに戻すには、タスクバーの「MEP-PC10」ボタンをクリックするか、タスクトレイの「MEP-PC10」 アイコンをクリックします。

#### ⑧閉じるボタン

入力パネルを閉じて MEP-PC10 を終了します。

#### ⑨ ヘルプボタン

各機能の簡単な説明を表示します。

→ 43 ページ「入力パネルのヘルプを使う」

#### 10 印刷ボタン

テキスト入力ボックスに入力されている文字を印刷します。 → 18 ページ「文字を入力・編集して印刷する」

#### ① 印刷方向ボックス

印刷する方向を指示します。

→ 18ページ「文字を入力・編集して印刷する」

#### 12 画像ボックス

画像を貼り付ける位置とその大きさを設定します。

14

#### (3) レイアウトボックス

É 文字の大きさを指定します。テープ幅により、表示される内容が異 なります。 を設定する|参照)。 → 18ページ「文字を入力・編集して印刷する」・ 29ページ [MFP-PC10のプロパティを設定する] (4) テープ長さ固定チェックボックス することができます。 テープ長さの固定 / 非固定(可変)を切り替えます。 → 18ページ「文字を入力・編集して印刷する」・ 29ページ [MEP-PC10のプロパティを設定する] 15 テープ長さボックス が表示されます。 テープ長さを設定します。 テープ長さボックスにポ → 18ページ「文字を入力・編集して印刷する」・ インタを近づけると、設 29ページ [MFP-PC10 のプロパティを設定する] 定可能なテープ長さが表 示されます。 16 テープボックス また、テープ長さ固定 テープ幅・テープ種類を設定します。 チェックボックスにポイ → 18ページ「文字を入力・編集して印刷する」・ ンタを近づけると、「テー 29ページ [MFP-PC10のプロパティを設定する] プ長の固定|と表示され

#### (1) フォントボックス

#### フォント(書体)を設定します。

→ 18ページ「文字を入力・編集して印刷する」・ 29ページ「MEP-PC10のプロパティを設定する」

#### 18 テキスト入力ボックス

印刷する文字を入力・編集する領域です。

→ 18ページ「文字を入力・編集して印刷する」

重要 1/2 入力パネルで表示 / 設定する内容は、プロパティ画面から設定 することもできます(29ページ「MEP-PC10のプロパティ

入力パネルの端をドラッグすると、入力パネルのサイズを変更

### ツールボタン名が表示されます

入力パネルのツールボタンにポインタを近づけると、ボタン名

ます。

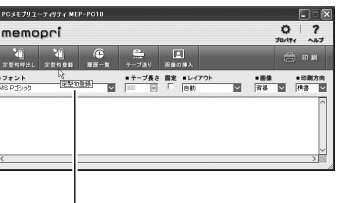

ツールボタン名

### 印刷プレビュー

作成中のデータがどのように印刷されるのか、印刷する前に確認できます。

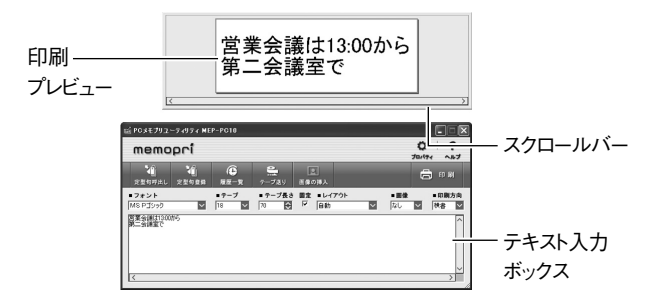

- ●テキスト入力ボックス内の文字がどのように印刷されるのか表示し ます。
- ●印刷プレビューのサイズよりも印刷長さが長いときは、右側の部分が隠れて、欠けたように見えます。スクロールバーを左右に移動すると、隠れている部分が確認できます。または、印刷プレビューのサイズが長くなるよう、端をドラッグして広げると、隠れている部分が確認できます。
- ●設定や文字数により1枚に収まりきらないときは、その部分が印刷 されません。文字数を減らす、テープ長さを変更するなどの方法で 1枚に収まるようにしてから、印刷プレビューで確認後、印刷して ください。
- ・画像が配置されているときには、二値化された画像ではなくグレースケールで表示させることもできます。33ページ「表示に関する設定をする」の手順3をご覧ください。

#### 印刷確認画面

右クリックからの印刷をしようとすると、印刷が実行される前に印刷 確認画面が表示されます。

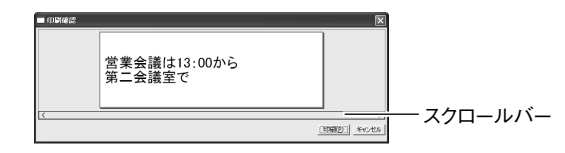

- ●テキスト入力ボックス内の文字がどのように印刷されるのか表示します。
- ●印刷確認画面のサイズよりも印刷長さが長いときは、右側の部分が 隠れて、欠けたように見えます。スクロールバーを左右に移動する と、隠れている部分が確認できます。または、印刷確認画面のサイ ズが長くなるよう、端をドラッグして広げると、隠れている部分が 確認できます。
- ●設定や文字数により1枚に収まりきらないときは、その部分が印刷 されません。文字数を減らす、テープ長さを変更するなどの方法で 1枚に収まるようにしてから、印刷プレビューで確認後、印刷して ください。
- ●[印刷(P)]をクリックすると、印刷が開始されます。
- ●[キャンセル]をクリックすると、印刷は中止されます。

### 右クリックメニュー

MEP-PC10 が起動している状態で、ワープロソフトやメールソフト などにカーソルがあるときに右クリックすると、右クリックメニュー を表示させることができます。

 「右クリックメニュー」が表示されるようにするには、あらかじめ 33ページ手順3で「右クリックでPCメモプリユーティリティのメ ニューを表示する(M)」にチェックを入れておく必要があります。

#### ■ソフト上で表示される右クリックメニュー

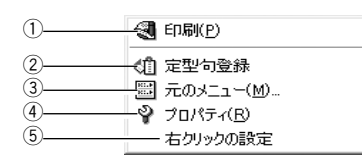

#### ①印刷(P)

他のソフトで選択した(反転させた)文字列を、印刷します。 → 23ページ「ひとつながりの文字を印刷する」

#### ② 定型句登録

他のソフトで選択した(反転させた)文字列を定型句として登録します。

ユーザー 1/2/3 のいずれかをクリックします。

- ・「右クリックメニュー」に「定型句登録」が表示されるようにするには、 あらかじめ 32 ページ手順2で「定型句登録」にチェックを入れて おく必要があります。
- ③元のメニュー (<u>M</u>) …

使用中のソフトの右クリックメニューを表示します。

#### ④ プロパティ (<u>R</u>)

MEP-PC10のプロパティ画面を表示します。

#### ⑤ 右クリックの設定

プロパティの「動作」設定画面を表示します。 MEP-PC10の右クリックメニューを表示させないようにしたり、 他のキーと同時に押したときだけ表示させるように設定します。

→ 33 ページ 「右クリックメニューが表示される状態を設定する」

| PCメモプリユ ーティリティ MEP-PC10のプロパティ                                                                                                    | × |
|----------------------------------------------------------------------------------------------------|---|
| 機種   レイアウト  書式   定型句  メニュー  表示   動作   画像                                                                                                    |   |
| <ul> <li>マウスクリック</li> <li>マ 右クリックでPCメモプリユーティリティのメニューを表示する(M)</li> <li>参考(為好みに合わせてカスタマイズしてお使いいただくために)</li> <li>●上記チャックホックスを外せば、右りリックをしてもPCッモプリユーディリティ<br/>のメニューな表示されなくなり、元のメニューが表示されます。</li> <li>●下記の、「修飾キー」を設定すれば(修飾キー」を押し式がら右りックし<br/>た時だけPCメモブリユーディリティのメニューが表示され、それ以外の時は元<br/>のメニューが表示されます。</li> <li>修飾キー ▼ Ctrlキー ▼ Shiftキー ▼ Altキー</li> </ul> |   |
| OK         キャンセル         通用(A)         標準に戻す(D)                                                                                                    | 0 |

### ■タスクトレイのアイコン上で表示される右クリックメニュー

Windows のタスクトレイの MEP-PC10 アイコン上で右クリックすると表示されます。

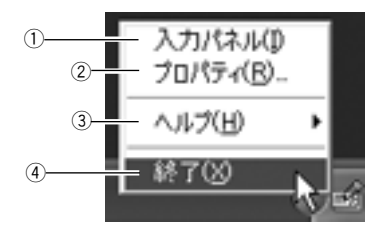

①入力パネル(」)

入力パネルを表示します。

- → 14ページ 「入力パネル」
- ここにチェックが付いているときにクリックすると、入力パネルが画面から消えます。

#### ② プロパティ (<u>R</u>) ...

MEP-PC10 のさまざまな設定をします。

→ 29 ページ [MEP-PC10 のプロパティを設定する]

### ③ヘルプ (<u>H</u>)

ヘルプメニューを表示します。

→ 43ページ「タスクトレイからヘルプを使う」・44ページ「カ シオのホームページを表示する」・43ページ「バージョン 情報を確認する」

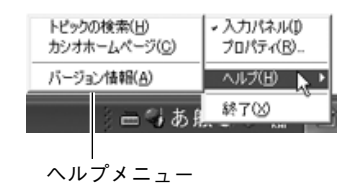

#### ④終了(X)

MEP-PC10 を終了します。 → 10 ページ「終了する」

## 文字を入力・編集して印刷する

入力パネル上で、ご自分で文字を入力したり、取り込んだ文字を編集 して印刷することができます。

## 文字を入力・編集して印刷する

### ▲ MEP-PC10 が起動しているときに、タスクトレイ上の MEP-PC10 のアイコンをクリックする。

MEP-PC10 が起動していないときは、デスクトップの「MEP-PC10」アイコンをダブルクリックします。入力パネルが表示されるので、操作2に進みます。

「プロパティ」の「表示」タブで「プログラム起動時に入力パネルを開く」にチェックが付いていないときは入力パネルが表示されません。MEP-PC10 起動後に、タスクトレイ上の MEP-PC10 アイコンをクリックします。

入力パネルと印刷プレビューが表示されます。

## **今** 印刷する文字をテキスト入力ボックスに入力・編集する。

- ・入力や編集に合わせて、印刷プレビューの表示が変わります。
- 1行に入力できる文字数は、255文字です。これを超えた部分 は、自動的に改行されて次の行になります。また、テープ長さ が固定されているときは、1行に印刷できる文字数が制限され るので、行の途中で自動的に改行されて印刷プレビューに表示 されることがあります。
- フォントやテープ幅、テープ長さなどを設定することができます。14ページ「入力パネル」をご覧ください。
- ・ 画像を取り入れたラベルを作ることができます。24ページ「画像を挿入する」をご覧ください。
- ・よく使う語句(定型句)を簡単に入力したり、現在の日付や時 刻を自動的に入力することができます。20ページ「よく使う 語句や日時を簡単に入力する」をご覧ください。

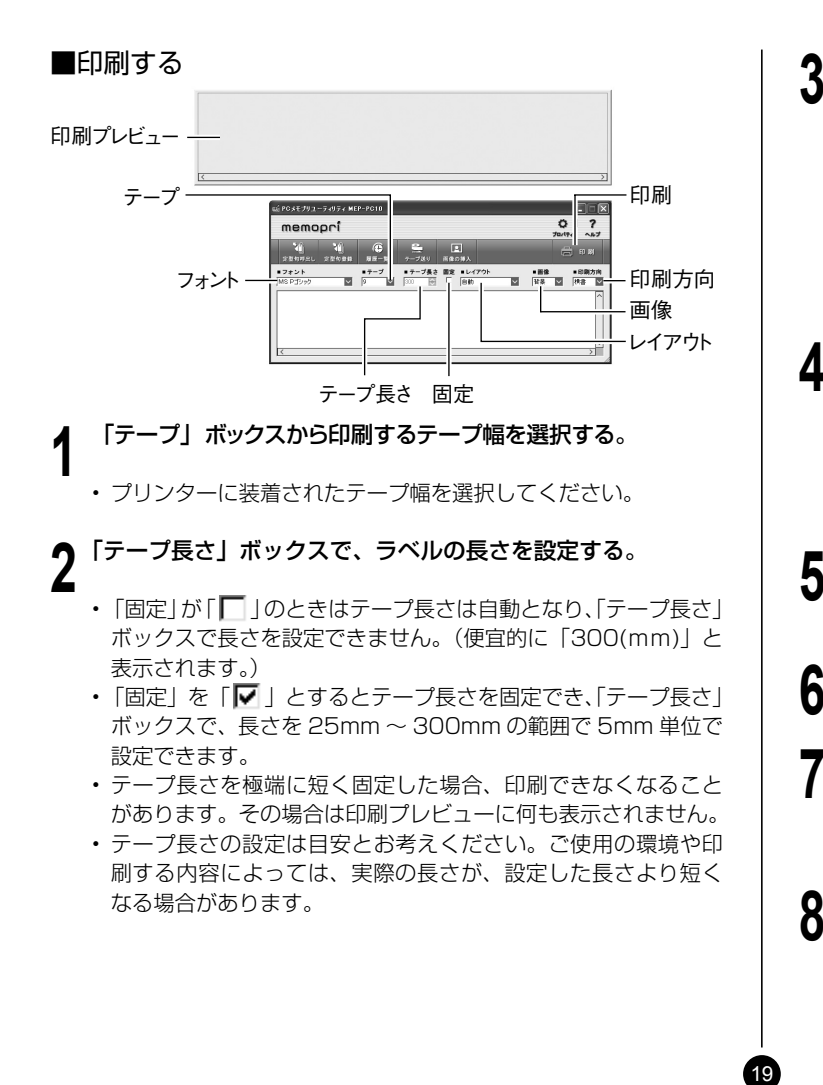

「印刷方向」ボックスで、印刷する方向を設定する。

横書、縦書を選択します。

| ■印刷フ     | 向      |
|----------|--------|
| 横書       | $\sim$ |
| 横書<br>縦書 | 6      |

### 「レイアウト」ボックスで、文字サイズを選択する。

「レイアウト」を「自動」に設定すると、文字は、設定されている テープ長さに収まる最適なサイズで印刷されます。 「カスタム」を選択すると、プロパティ画面の「レイアウト」設定 画面が表示されます。カスタムレイアウトボックス内からレイア ウトを設定します。(30ページ)

5 「画像」ボックスから、画像の位置と大きさを設定する。(24ページ)

画像を挿入しない場合は、「なし」を選択します。

6 文字を入力し、必要に応じてフォントを設定する。(31ページ)

▶ 印刷プレビューで、レイアウトを確認する。

 ・設定に従って、印刷プレビューの表示が変わります。どのよう なラベルになるのか、印刷プレビューで確認します。

プリンターとパソコンが接続されていることを確認する。

 表示付きのプリンターは、表示上の USB リンクボタンをタッ チします。

プリンターの画面に「通信準備完了」と表示されていることを 確認してください。

**9** プリンターにテープがセットされていることを確認する。

 ブリンターへのテープのセット方法については、プリンターの 取扱説明書をご参照ください。

#### ┫↑印刷ボタンをクリックする。

または、[Alt] キーと [P] キーを同時に押します。印刷を確認する メッセージが表示されます。

#### **▲▲** [OK] をクリックする。

- ・印刷が開始されます。
- 印刷確認画面が表示されているときは、「印刷(<u>P</u>)」をクリックします。
- ・設定や文字数により1枚に収まりきらないときは、その部分が印刷されません。文字数を減らす、テープ長さを変更するなどの方法で1枚に収まるようにしてから、印刷プレビューで確認後、印刷してください。
- <sup>重要 い</sup>・印刷中は、絶対に、AC アダプターや USB ケーブルを取
  り外さないでください。また、プリンターカバーは開けな
  - り外さないとくたさい。よた、フリフターカバーは開け いでください。
  - 印刷時に、テープ出口付近をふさがないようにしてください。また、印刷中にテープに触れないようにしてください。
  - MEP-F10で、無線LANを使用して印刷する場合は、 35ページ「無線LAN機能」をご覧ください。

### よく使う語句や日時を簡単に入力する

MEP-PC10には、ラベルを作成するときによく使う語句(定型句)が、 あらかじめ登録されています。これを利用して、簡単に語句を入力す ることができます。

また、ご自分用の語句を登録することもできます。

#### ■登録されている定型句や日時を入力する

#### ▲ 入力パネルの定型句呼出しボタンをクリックする。

定型句のメニューが表示されます。

・定型句は、種類ごとに分類されて登録されています。

定型句呼出しボタン

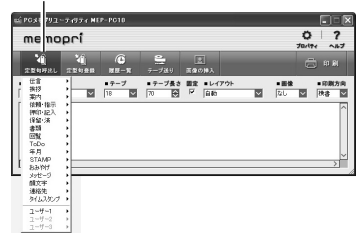

2 定型句の種類にカーソルを合わせ、表示されたリストから入力する定型句を選択してクリックする。

定型句が入力されます。

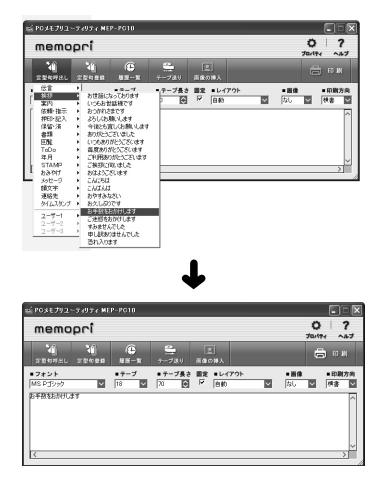

• 「タイムスタンプ」を選択して入力した場合は、印刷時のパソコンの現在時刻を元にした内容で印刷されます。

## ■自分で定型句を登録する

3 つのグループ(「ユーザー 1」「ユーザー 2」「ユーザー 3」)に分類 して登録できます。また、それぞれ 30 個まで登録できます。

### 入力パネルのテキスト入力ボックス上で、登録する語句をド ラッグして選びます。

選んだ語句が反転します。

● 定型句登録ボタンをクリックする。

登録のメニューが表示されます。

定型句登録ボタン

| ≝ PGxE791-7497<br>memopri                         | MEP-PC10 |                                                    |                                                                                     | _          | <b>0</b><br>70/19 | ?<br>^#7                                                                                                    |
|---------------------------------------------------|----------|----------------------------------------------------|-------------------------------------------------------------------------------------|------------|-------------------|----------------------------------------------------------------------------------------------------|
| 文型的時年に、文型的<br>・フォント 2-5<br>加多 Pゴック 2-5<br>高級<br>ズ | es<br>5  | 7-783 ■<br>7-783 ■<br>7-788 ■<br>7-788 ■<br>70 ₩ ₽ | 10月入<br>10月入<br>20月入<br>20日入<br>20日入<br>20日入<br>20日入<br>20日入<br>20日入<br>20日入<br>20日 | • <b>•</b> |                   | <ul> <li>印刷</li> <li>印刷方向</li> <li>預書 至</li> <li>(項書) 至</li> <li>(項書) 至</li> <li>(四) (四) (四) (四) (四) (四) (四) (四) (四) (四)</li></ul> |

- 入力パネルのテキスト入力ボックス以外の画面に表示された語句 を選択し、定型句として登録することもできます。選択した語句を 右クリックし、メニューの「定型句登録」をクリックします。
- ・ 右クリックメニューに「定型句登録」が表示されない場合は、 32ページ「右クリックメニューの設定をする」を参照してく ださい。
- **2** メニューから登録したいグループを選択してクリックする。

反転していた語句が、定型句として登録されます。

### ■定型句の編集について

ご自分で登録した定型句の削除や表示順の変更などについては、 32ページ「定型句を編集する」で説明しています。

## ダウンロード定型句を使用する

## ■定型句をダウンロードして登録する

ご使用の用途や場所に合わせたよく使う定型句をダウンロードサイト からダウンロードして本ソフトに登録することができます。

- ・定型句ダウンロードサイト URL http://casio.jp/d-stationery/memopri/phrase/
- あらかじめ、ダウンロードサイトから、使用したい定型句デー タをパソコンにダウンロードしておきます。

入力パネルの定型句登録ボタンをクリックする。

ダウンロード定型句マネージャーが表示されます。

**2** [追加(<u>A</u>)]ボタンをクリックする。

「ファイルを開く」ダイアログが表示されます。

4 パソコンにダウンロードした定型句データ(\*.mpt)を選択し、 【開く(<u>O</u>)] ボタンをクリックする。

選択したダウンロード定型句が、ダウンロード定型句マネージャー に追加されます。

#### [OK] をクリックする。

追加した定型句を入力することができるようになります。

## ■ダウンロード定型句を入力する。

ダウンロードした定型句を入力する方法は、20ページ「登録されている定型句や日時を入力する」と同様な方法で入力します。

### ■ダウンロードした定型句の編集について

ダウンロードした定型句の削除や表示順の変更などについては、32 ページ「定型句を編集する」をご覧ください。

### ■ダウンロードした定型句のグループを編集する

入力パネルの定型句登録ボタンをクリックしてダウンロード定型句マ ネージャーを開くと、ダウンロードした定型句のグループの「削除」 や「表示順の変更」などをすることができます。

- スクロールバーを動かして、目的の定型句のグループを探します。
- 「上へ(U)」「下へ(W)」「削除(E)」を使って、編集します。
- 複数の定型句を選択するときは、[Ctrl] キーを押しながらクリックします。
- 編集を終了するときは[OK]をクリックします。設定した内容 を取り消して終了するときは[キャンセル]をクリックします。

## 画面上の文字を使ってラベルを作る

作成中の文書や閲覧中のホームページなど、画面上に表示された文字を選択して、手軽にラベルにすることができます。ひとつながりの文字はもちろん、いくつかの文字を1つにまとめて印刷することもできます。

### ひとつながりの文字を印刷する

ここでは、Microsoft outlook から印刷する場合を例にします。

プリンターとパソコンが接続されていることを確認する。

**2** MEP-PC10 が起動しているときに、印刷する文字列をドラッ グして選ぶ。

選んだ文字が反転します。

- 1 行に入力できる文字数は、255 文字です。ただし、テープ長 さが固定されているときには、途中で次の行に送られることが あります。
- **♀** 選んだ文字列の上で右クリックする。
  - ・使用中のソフトの右クリックメニューを使いたいときは、この 画面のときに「元のメニュー(<u>M</u>)…」をクリックします。

| ų                                                         |                                                                                          |
|-----------------------------------------------------------|------------------------------------------------------------------------------------------|
| コンサートの詳細がわかりましぇ                                           | ∈のでメールします。→                                                                              |
| 国際ハーモニー楽団コンサー                                             | - h.v                                                                                    |
| 10月19日 19:00より→<br>デケット 1枚 ¥8,000→<br>ご都合は、いかがでしょう?→<br>→ | <ul> <li>€ 印刷(2)</li> <li>※ 元のメニュー(10)</li> <li>※ プロパライ(15)</li> <li>右グリックの設定</li> </ul> |

「印刷 (P)」をクリックする。 4

印刷確認画面が表示されます。

・印刷確認画面については、16ページ「印刷確認画面」で詳し く説明しています。

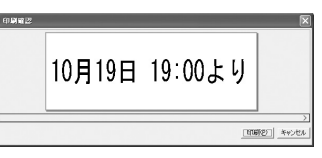

5 プリンターにテープがセットされていることを確認する。

**6** [印刷 (<u>P</u>)] をクリックする。

- ・印刷が開始されます。
- [Alt] キーと [P] キーを同時に押しても印刷が開始されます。
- ・設定や文字数により1枚に収まりきらないときは、その部分が 印刷されません。文字数を減らす、テープ長さを変更するなど の方法で1枚に収まるようにしてから、印刷プレビューで確認 後、印刷してください。
- 重要…・印刷中は、絶対に、AC アダプターや USB ケーブルを取り

   外さないでください。また、プリンターカバーは開けない
   でください。
  - 印刷時に、テープ出口付近をふさがないようにしてください。また、印刷中にテープに触れないようにしてください。
  - アプリケーションと本ソフトとの組み合わせによっては、右 クリックメニュー(ポップアップメニュー)が表示されなかっ たり、印刷や定型句登録ができない場合があります。このよ うな場合には、文字列を反転表示させ、キーボードの[Ctrl] キーを押しながら[C]キーを押してコピーしてから、MEP-PC10の入力パネル上で[Ctrl]キーを押しながら[V]キー を押して貼り付けて、印刷や定型句登録を行ってください。

## 画像を挿入する

本ソフトには、イラスト(画像)があらかじめ登録されています。こ れらの画像を、レイアウトに挿入することができます。 まず画像を挿入する位置と大きさを決め、次に挿入する画像を指定し ます。

画像を挿入した後、位置や大きさを変更することもできます。

## 画像を挿入する位置を決める

▲ 画像ボックスで、画像を挿入する位置と大きさを設定する。

選択できる項目名とそのレイアウトは以下のとおりです。

| 左小 |  |
|----|--|
| 右小 |  |
| 左大 |  |
| 右大 |  |
| 背景 |  |
| なし |  |

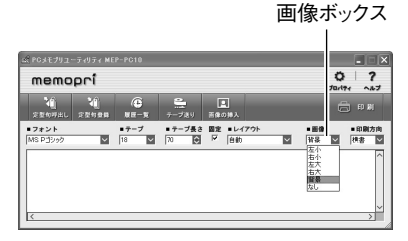

- 「背景」を選択したときは文字と画像を重ね合わせることができます。なお、テープ長さの固定チェックボックスのチェックを外して「背景」を選択したときは、文字を入力するまで印刷プレビューに画像が表示されません。
- ・「なし」を選択したときは画像が挿入されません。
- ・ 画像を挿入するときは「なし」を選択したときより印刷できる 文字の範囲が少なくなります。

次に「画像を挿入する」の操作をします。

#### 画像を挿入する

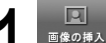

画像の挿入ボタンをクリックする。

画像選択ウィンドウが表示されます。

 ・ 画像ボックスで「なし」が選択されているときは、画像の挿入 ボタンが無効になりクリックできません。

画像の挿入ボタン

| ⊯ PGメモプリユー         | -74974 MD           | P-PG10             |                 |         |             |                  |   |               |
|--------------------|---------------------|--------------------|-----------------|---------|-------------|------------------|---|---------------|
| memo               | pri                 |                    |                 |         |             |                  | 0 | ?             |
| 定量的存出し             | <b>1</b> 0<br>22088 | (C)<br>88-3        | 2.<br>7-789     |         | ]<br>98.A   |                  | 6 | et Ri         |
| •フォント<br>MS P:5299 | ×                   | ● <b>テ</b> ープ<br>9 | ●テープ長さ<br>300 回 | 単文<br>「 | ■レイアウ<br>自動 | <br>• 田僚<br>  计系 | ~ | ●印刷方向<br>相書 ◯ |
|                    |                     |                    |                 |         |             |                  |   | Â             |
|                    |                     |                    |                 |         |             |                  |   |               |
| <                  |                     |                    |                 |         |             |                  |   | >             |

• [Alt] キーと [I] キーを同時に押しても、画像選択ウィンドウ が表示されます。

## 2 画像が格納されたフォルダをクリックして選択し、挿入する 画像をクリックする。

 各フォルダに格納された画像については、25ページ「各フォ ルダの内容」をご覧ください。

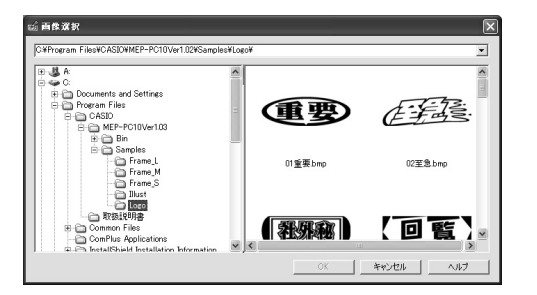

🤉 [OK] をクリックする。

画像ボックスで選択した位置と大きさで画像が挿入されます。

### ■各フォルダの内容

MEP-PC10 は、画像ライブラリーとして、135 種類の画像データが 内蔵されています。

「MEP-PC10」フォルダの下にある「Samples」フォルダの下に「Illust」「Logo」「Frame\_S」「Frame\_M」「Frame\_L」という分類フォ ルダがあります。これらの下のフォルダを開いてお好みの画像を選択 してください。

各フォルダに格納されている画像の特長は以下のとおりです。

| 格納フォルダ             | 画像の特長                                                              | 画像サイズ<br>(ピクセル) | 内蔵数 |
|--------------------|--------------------------------------------------------------------|-----------------|-----|
| Illust             |                                                                    | 256 × 256       | 45  |
| Logo<br>(背景で使用)    | ·以下のようなロゴ *1                                                       | 720 × 240       | 21  |
| Frame_S<br>(背景で使用) | <ul> <li>・以下のようなフレーム<br/>(短めのとき) *<sup>2</sup></li> <li></li></ul> | 256 × 64        | 23  |
| Frame_M<br>(背景で使用) | <ul> <li>・以下のようなフレーム<br/>(中くらいのとき) *2</li> <li></li></ul>          | 384 × 64        | 23  |
| Frame_L<br>(背景で使用) | <ul> <li>・以下のようなフレーム<br/>(長めのとき) *2</li> <li></li></ul>            | 512 × 64        | 23  |

25

※1 プロパティの「画像」タブの「配置(L)」または入力パネルの画 像ボックスで「背景」を選択し、プロパティの「画像」タブの「拡 大縮小する(S)」と「縦横比率を維持する(H)」にチェックを 付けると、より効果的に配置されます。

入力パネルのテープ長さ固定チェックボックスにチェックを付け ていないとき、プロパティの「画像」タブの「配置(L)」または 入力パネルの画像ボックスで「背景」を選択すると、文字を入力 するまで印刷プレビューに画像が表示されません。画像のみを表 示させたいときは、テキスト入力ボックスに全角スペースを入力 してください。

※2プロパティの「画像」タブの「配置(L)」または入力パネルの画像ボックスで「背景」を選択したときは、画像と文字が重ならないよう スペースを入力して調整してください。

## 過去に印刷した内容を使う

MEP-PC10は、過去に印刷した内容を最大100件まで覚えています(履歴)。これらを呼び出して、もう一度印刷したり、編集を加えて印刷することができます。

### 履歴一覧を表示させる(印刷履歴マネージャー)

履歴一覧を表示させて、印刷履歴を管理することができます。

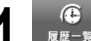

履歴一覧ボタンを押す。

―― 履歴一覧ボタン

| memo             | pri               | P-PGI      |                                         |        |     | <b>(</b><br>70/                                                                                                    | ) ?<br>} ?                           |
|------------------|-------------------|------------|-----------------------------------------|--------|-----|----------------------------------------------------------------------------------------------------|--------------------------------------|
| 2294FRL          | <b>1</b><br>22088 | (Ö<br>82-X | -<br>7-785                              | 三日本の除入 |     |                                                                                                    | <b>B</b> 0.8                         |
| マオント<br>MS Pゴシック |                   | ■テープ<br>18 | <ul> <li>テープ長さ</li> <li>70 日</li> </ul> | 日本・レイ  | 7ウト | <ul> <li>器像     <li>11米     <li>11米     <li>11米     <li>11米     <li>11米     <li>11米     <li>11米     <li>11米     <li>11米     <li>11米     </li> </li></li></li></li></li></li></li></li></li></li></ul> | <ul> <li>印刷方印</li> <li>快吉</li> </ul> |
| 目留存ち             |                   |            |                                         |        |     |                                                                                                    | [                                    |
|                  |                   |            |                                         |        |     |                                                                                                    |                                      |
|                  |                   |            |                                         |        |     |                                                                                                    |                                      |

履歴一覧が表示されます。

反転表示している印刷データのプレビューも表示されます。

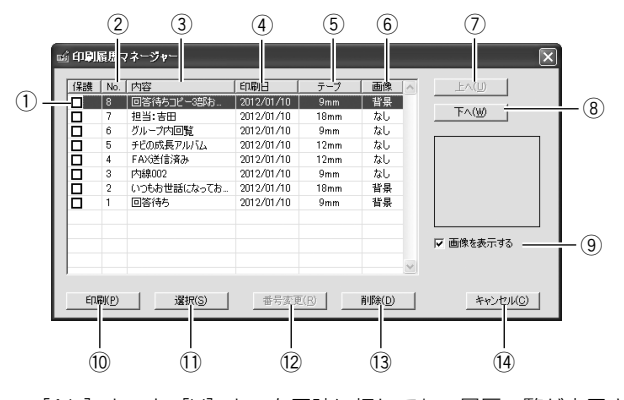

- [Alt] キーと [H] キーを同時に押しても、履歴一覧が表示され ます。
- ① 保護チェックボックス

チェックを付けたデータは、最大登録数を超えても削除されずに保 持されます。最大で 99 個までチェックできます。

#### ② 番号ソートボタン

番号の大小を基準に並べ替えます。

③ 内容ソートボタン

内容の先頭文字を基準に並べ替えます。

④印刷日ソートボタン

印刷日時を基準に並べ替えます。

⑤ テープソートボタン

テープの種類を基準に並べ替えます。

⑥ 画像ソートボタン

画像配置の種類を基準に並べ替えます。

⑦ 「上へ (<u>U</u>)」 ボタン

反転表示されているデータの順番を一つ上に移動させます。

- ⑧「下へ(<u>W</u>)」ボタン 反転表示されているデータの順番を一つ下に移動させます。
- ⑨「画像を表示する」チェックボックス

チェックが付いていると画像データを表示します。

- 10「印刷(P)」ボタン 印刷を実行します。
- 「選択(<u>S</u>)」ボタン
   入力ボックスに戻り、編集をすることができます。
- 12「番号変更(<u>R</u>)」ボタン

現在表示されている表示をもとに、番号を振り直します。ソートや 履歴が入れ替えられたあと、このボタンをクリックすることにより 番号が振り直されます。

- ③「削除(<u>D</u>)」ボタン
   反転表示されているデータを削除します。
- (④「キャンセル(C)」ボタン 履歴一覧画面を閉じます。

#### ■過去に印刷したデータを呼び出し、印刷/編集する

履歴一覧画面には、過去に印刷した内容が一覧で表示されています。 目的の印刷データを反転表示させて、印刷したり削除したりすること ができます。

#### 目的の印刷データを反転表示させる。

- ・スクロールバーを動かして、目的の印刷データを探します。
- 「内容」「印刷日」「テープ」「画像」の各項目ソートボタンをクリックすると、それぞれの項目を基準に、履歴データがソートされます。
- 「上へ(U)」「下へ(W)」ボタンをクリックすると、反転表示が上下にひとつずつ移動します。

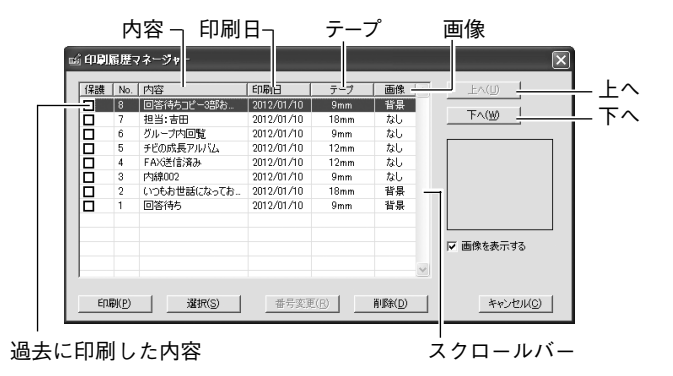

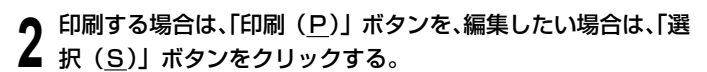

- データに画像がある場合は、「画像を表示する」チェックボック スにより、画像を表示させることができます。
- ソートやデータの入れ替えがされた状態で「番号変更(<u>R</u>)」ボ タンを押すとデータが入れ替わります。
- 「削除(D)」ボタンをクリックすると、反転して表示されたデー タが削除されます。

## テープ送りをする

接続している機種のテープ送りができます。

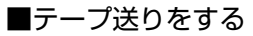

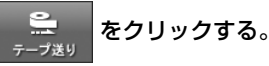

## MEP-PC10 のプロパティを

## 設定する

入力パネルでそれぞれ表示 / 設定する内容は、プロパティから設定することもできます。

## ■プロパティ画面を表示する

入力パネルのプロパティボタンをクリックする。

プロパティの「機種」画面が表示されます。 入力パネルが表示されているときに、[Alt] キーと [R] キーを 同時に押して表示させることもできます。

- タスクトレイの MEP-PC10 アイコンを右クリックして表示されるメニューの「プロパティ(R)」をクリックして表示させることもできます。
- •「機種」画面が表示されないときは、「機種」タブをクリックすると、「機種」画面が表示されます。

――「機種」タブ

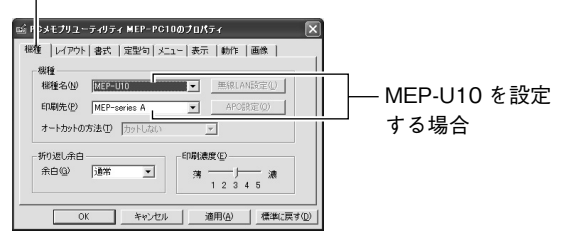

- MEP-U10/MEP-T10/MEP-B10の場合は、印刷先に「MEPseries A」を選択してください。
- MEP-F10 の場合は、USB経由で印刷するときは印刷先に 「MEP-series A」を選択してください。無線LAN経由で印刷 するときは印刷先に「MEP-WiFi」を選択してください。

- ・ 無線 LAN 設定ボタンは、ボタンを押すと無線 LAN 設定マネージャーが表示され、無線 LAN の設定をすることができます。詳細は 36 ページをご覧ください。
- ・ 機種名は、プリンターの種別を表示します。同一のプリンター でも、ネットワーク経由で接続されている場合は、印刷先にプ リンター名(パス名を含む)が表示されます。
- ●プロパティの設定を終了するときは、[OK]をクリックします。
  - ・設定した内容を取り消して終了するときは [キャンセル] をクリックします。
  - ・設定した内容をいったん有効にして、さらに設定を続けたいとき は[適用(<u>A</u>)]をクリックします。
  - ・標準的な設定(インストール直後の設定)に戻すときは、[標準に 戻す(<u>D</u>)]をクリックします。
  - 「印刷先 (P)」に「プリンターがインストールされていません」と 表示されている場合は、プリンタードライバーをインストールす る必要があります。

■機種に関する設定をする

プロパティ画面を表示する(29 ページ)。

「機種」タブをクリックする。

### 各項目を設定する。

「折り返し余白」の設定で、貼る場所や貼り方に合わせて、前後の余白を選択することができます。

「前余白」や「後余白」を選択すると、余白の長い部分を折り返 して貼り合わせることで、一部だけ糊のない付箋紙のようにし て貼ることができます。

全面で貼る場合は「通常」を選択します。

| 機種設定             |   | 通常     | 前余白    | 後余白    |
|------------------|---|--------|--------|--------|
| MEP-U10/MEP-T10/ | 前 | 約 10mm | 約 20mm | 約 10mm |
| MEP-B10/MEP-F10  | 後 | 約 10mm | 約 10mm | 約 20mm |

- •「印刷濃度(E)」は、印刷したときに文字がかすれたり濃すぎたりしたときのみ、設定を変更してください。通常は「3」に設定してお使いください。
- MEP-U10/MEP-T10/MEP-B10/MEP-F10をお使いの場合 は、「オートカットの方法」は変更できません。
- MEP-F10をお使いの場合は、無線LAN設定ボタンをクリックして無線LANの設定ができます。詳しくは、36ページをご覧ください。
- MEP-F10をお使いの場合は、APO設定ボタンをクリックして APO(オートパワーオフ)の設定ができます。詳しくは、42ページをご覧ください。

### ■レイアウトの設定をする

● プロパティ画面を表示する(29 ページ)。

### 「レイアウト」タブをクリックする。

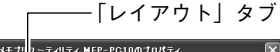

| 🖬 PCメモナリューティリティ MEP-PC10のナ | ロパティ         | X             |
|----------------------------|--------------|---------------|
| 根種 レイアウト 書式   定型句   メニュー   | 表示   動作   画像 | - 1           |
| · 文字サイズ・行数(S)              | カスタムレイアウト(T) |               |
|                            |              |               |
| テーブ設定                      |              |               |
| T = 7 maxim (m) [18 •      |              |               |
| アーノ表をし poo ゴ mm            | 中中小小         |               |
| 1 7 736 63606 9 6 (2)      |              |               |
|                            |              |               |
| OK キャンセル                   | 注用(A) 標準に戻す  | .( <u>D</u> ) |

各項目を設定する。 3

- •「文字サイズ・行数(<u>S</u>)」の表示は、テープ幅の設定によって 異なります。
- 「文字サイズ・行数(S)」を「自動」に設定すると、文字は、 設定されているテープ長さに収まる最適なサイズで印刷されま す。
- •「文字サイズ・行数(<u>S</u>)」を「カスタム」に設定すると、各行 ごとに、大・中・小などの文字サイズの組み合わせを選択する ことができます。

「カスタムレイアウト(<u>T</u>)」ボックスにレイアウトパターンが 表示されますので、目的のパターンを選択してください。

- 入力パネルの「レイアウト」ボックスで「カスタム」を選択すると、
   ここで設定したカスタムレイアウトで印刷することができます。
- 「テープ長さ(L)」に設定できる値は、以下のとおりです。

| 機種                                  | 「テープ長( <u>L</u> )」の<br>設定可能範囲 |
|-------------------------------------|-------------------------------|
| MEP-U10/MEP-T10/MEP-B10/<br>MEP-F10 | 25 ~ 300mm                    |

- テープ長さの設定は目安とお考えください。ご使用の環境や印刷する内容によっては、実際の長さが、設定した長さより短くなる場合があります。
- •「テープ幅選択(<u>W</u>)」に設定できる値は、以下のとおりです。

| 機種               | テープ幅         | 最大印刷幅 |
|------------------|--------------|-------|
| MEP-U10/MEP-T10/ | 9mm · 12mm · | 12mm  |
| MEP-B10/MEP-F10  | 18mm         |       |

### ■書式の設定をする プロパティ画面を表示する(29ページ)。 「書式」タブをクリックする。 - [書式| タブ PCメモプリユーティリ・ィ MEP-PC10のプロパティ 根種 | レイアウト 書式 | 定型句 | メニュー | 表示 | 動作 | 画像 | - フォントー 書(本名(F) MS Pゴシック • 印刷方向-印刷方向(P) 検書 • 配置-□ ワードラップ(W) 「ジャスティフィケーション(」) OK キャンセル 達用(A) 標準に戻す(D) 各項目を設定する。 • 「書体名 (F) | は、入力パネルで設定する 「フォント」 と同一です。 ここで「フォント」を選択し直すと、入力パネルの「フォント」 も変更されます。 • 「印刷方向 (P)」は、入力パネルで設定する「印刷方向」と同一 です。ここで「印刷方向」を選択し直すと、入力パネルの「印 刷方向しも変更されます。 • 「ワードラップ(W) | と「ジャスティフィケーション(J) | に ついては、右コラム「ワードラップとジャスティフィケーショ ンについて をご覧ください。 ・半角の文字は、「印刷方向」で「縦書」を選択しても、横書きで 印刷されます。

・縦書きフォントが無いフォントを指定した場合、「印刷方向」 で「縦書」は選択できません。

| <b>ワードラップとジャスティフィケーションは</b><br>ワードラップとジャスティフィケーションは、半<br>作成されている文 (欧文など) を印刷するときに                                                                     | こ <b>ついて</b><br>5角の英数字で<br>動く機能です。       |
|----------------------------------------------------------------------------------------------------|------------------------------------------|
| <b>ワードラップ</b> : 単語の途中で改行 する機能です。 ジャスティフィケーション : 右端を揃えて印刷                                                                                              | しないように<br>する機能です。                        |
| ● 「ワードラップ<br>「ジャスティフィケーション<br>例 Special Personal Computer Link software lets you<br>incorporate images and data from your computer in 」<br>to labels. | _単語(into)の途中<br>で改行されます。                 |
| ●▼ワードラップ<br>■ジャスティフィケーション<br>例 Special Personal Computer Link software lets you<br>incorporate images and data from your computer<br>into labels.     | 単語(into)の途中<br>_で改行しないよう<br>_に、単語(into)の |
| ●▼ワードラップ<br>▼ジャスティフィケーション<br>例 Special Personal Computer Link software lets you<br>incorporate images and data from your computer]                    | 前で改行されます。<br>単語(into)の前で<br>改行され、文の右     |
| Into labels.<br>●□ワードラップ<br>▼ジャスティフィケーション<br>例 Special Personal Computer Link software lets you]                                                      | 端が揃えられます。<br>単語(into)の途中<br>で改行され 立の右    |
| incorporate images and data from your computer in<br>to labels.                                                                                       | _ CUTIENC 2017<br>端が揃えられます。              |

### ■定型句を編集する

ご自分で登録した定型句や、ダウンロードした定型句の「切り取り」「コ ピー」「貼り付け」「削除」「表示順の変更」をすることができます。

| プロパティ画面を表示する(<mark>29</mark> ページ)。

「定型句」タブをクリックする。

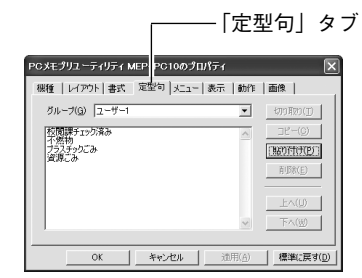

🥤 編集する定型句を登録してあるグループを選択する。

選択したグループの定型句が表示されます。

目的の定型句をクリックする。

## 5 編集する。

- [切り取り(<u>T</u>)] [コピー(<u>C</u>)] [貼り付け(<u>P</u>)] [削除(<u>E</u>)] [上へ(<u>U</u>)] [下へ(<u>W</u>)] を使って、編集します。
- 他のグループへのコピーもできます。
- 複数の定型句を選択するときは、[Ctrl] キーを押しながらクリックします。

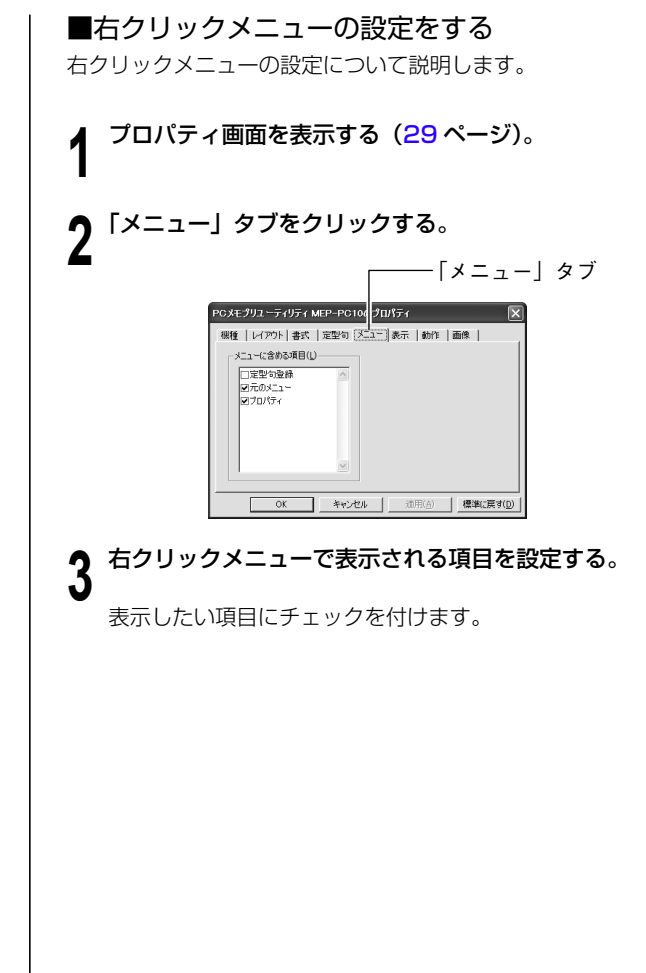

### ■表示に関する設定をする

表示に関する設定について説明します。

## プロパティ画面を表示する(29 ページ)。

### 🥤 「表示」 タブをクリックする。

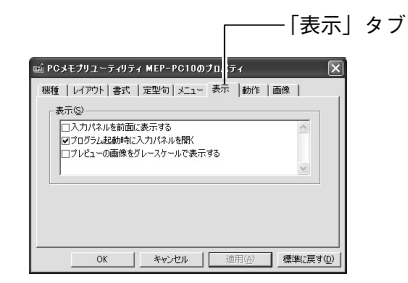

#### 各項目を設定する。

- ・ 画面をグレースケールで表示させるときには、「プレビューの画像 をグレースケールで表示する」にチェックを付けます。
- 他のアプリケーションを立ち上げているときにも、MEP-PC10の 入力パネルを前面(トップ)に表示させるときは、「入力パネルを 前面に表示する」にチェックを付けます。
- プログラム起動時に、MEP-PC10の入力パネルを常に表示させたいときは、「プログラム起動時に入力パネルを開く」にチェックを付けます。表示しないようにするときは、チェックを外します。

### ■右クリックメニューが表示される状態を設定する

MEP-PC10 が起動しているときに右クリックすると、使用中のソフトの右クリックメニューではなく、MEP-PC10 の右クリックメニューが表示されます。これを変更することができます。

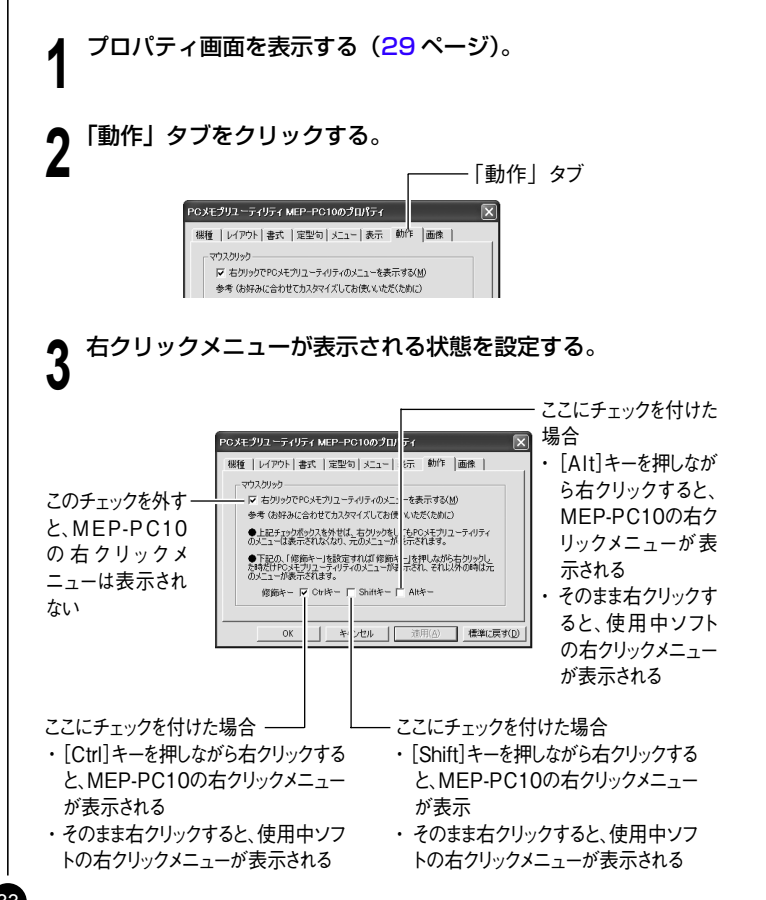

### ■画像に関する設定をする

画像の配置、画像をモノクロ化する方法について説明します。

プロパティ画面を表示する(29ページ)。

🥤 「画像」 タブをクリックする。

| 作 (画体)   |
|----------|
|          |
| 法 联基规数 💌 |
|          |
|          |
|          |
|          |

- 3 画像の配置について設定する。
  - •「配置(L)」で画像を挿入する位置と大きさを選択します。選 択できる項目名とレイアウトは以下のとおりです。

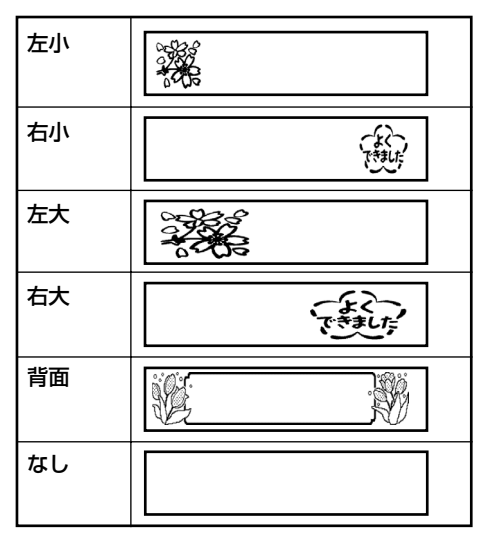

- 入力パネルで設定する「画像」と同一です。ここで「配置(L)」
   を選択し直すと、入力パネルの「画像」も変更されます。
- 「拡大縮小する(S)」にチェックを付けると、「配置(L)」で指定した大きさに画像が拡大または縮小されます。チェックを外すと「配置(L)」で指定した位置にそのままの大きさで画像が挿入されます。
- 「縦横比率を維持する(<u>H</u>)」にチェックを付けると、画像を拡 大または縮小するとき、縦横の比率が維持されます。「拡大縮小 する(<u>S</u>)」にチェックを付けていないときは無効です。

#### モノクロ化の方法を設定する。

ここでは黒文字で印刷される白いテープを例に印刷される状態を 説明します。

「モノクロ化 (<u>M</u>)」でモノクロにする方法を選択します。選択できる方法は以下のとおりです。

近似色

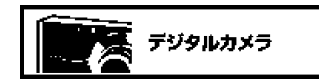

明るい色は白く、暗い色は黒くなります。線だ けで描いたイラストや文字だけのデータを印刷 するときに、向いています。

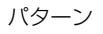

## デジタルカメラ

**カラー写真をコピーしたときのように**、濃い色は黒っぽく、薄い色は白っぽく印刷されます。

誤差拡散

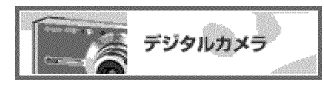

カラー写真をコピーしたときのように、濃い色 は黒っぽく、薄い色は白っぽく印刷されます。「パ ターン」よりも印刷に時間がかかりますが、よ り美しく印刷されます。

「濃淡(1)」のスライダーをドラッグして、挿入した画像の濃淡を調整します。

## 無線LAN機能(MEP-F10のみ)

MEP-F10をお使いの場合は、プリンターとパソコンを無線LANで 接続して、ラベルに印刷することができます。無線LANで接続する 場合の操作を説明します。

#### プリンターの準備

無線 LAN 機能を使用する前に、「MEP-F10」取扱説明書を参照して、 MEP-F10の準備をしてください。

テープを取り付けます。

2 プリンターに、AC アダプタ ーと電源コードを接続します。

#### パソコンの準備

パソコン側で、以下の準備をしてください。

#### ■使用できる機種の確認

- 動作環境:「MEP-F10」取扱説明書を参照して、「動作環境」の パソコンの項目をご覧ください。
- 無線LAN: パソコンに無線LANの機能が必要です。パソコンに 付属の取扱説明書をご覧ください。

#### ■専用アプリケーションソフトとプリンタードライバー

#### のインストール

パソコンに、専用アプリケーションソフト「MEP-PC10」とプリ ンタードライバーをインストールしてください。 インストール方法は、「MEP-F10」取扱説明書の「ソフトとプリ ンタードライバーをインストールする」をご覧ください。 すでにインストール済みの場合は、この操作は不要です。

### 無線 LAN のモード

MEP-F10の無線 LAN 機能には、以下の2つのモードがあります。

### ■アクセスポイントモード

MEP-F10 とパソコンを、直接、無線 LAN で接続します。 プリンターがアクセスポイントとして動作するため、無線 LAN ルー ターがなくても、使用することができます。 外出先などで、無線接続したい場合にも便利です。

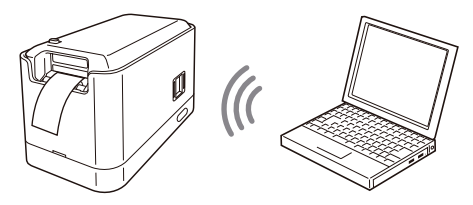

 本機をアクセスポイントモードで接続中は、ネットワーク経由の データのやり取り(メール送受信など)はできません。
 ご使用後は無線 LAN の設定を元に戻してください。

## ■クライアントモード

MEP-F10をネットワークブリンターとして無線LANで接続します。 プリンターはクライアント(子機)として動作するため、無線 LAN ルーターまたは無線LAN アクセスポイントが必要です。 上記を経由して、パソコンと無線で接続します。

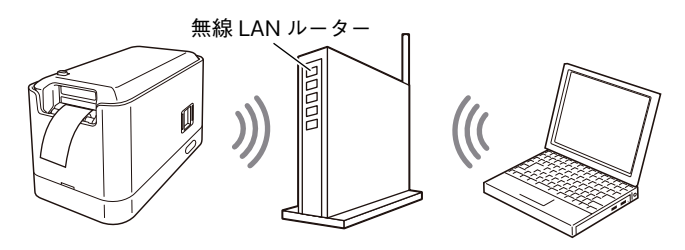

#### 無線 LAN の設定

無線接続する前に、MEP-F10の無線LANの設定をする必要があります。設定方法について説明します。

### ■アクセスポイントモードで無線接続する場合の設定

購入時の設定のまま、設定を変更しないで接続することができます。 その場合は、39ページの「MEP-F10と、直接、無線で接続する(ア クセスポイントモード)」の説明に進んでください。 設定を変更する場合は、以下の操作で変更してください。

MEP-F10 とパソコンを USB ケーブルで接続する。

MEP-F10の電源ボタンを押して、電源を入れる。

MEP-PC10 を起動する(10ページ)。

プロパティ画面を表示する(<mark>29</mark> ページ)。

5 「機種」 タブをクリックする。

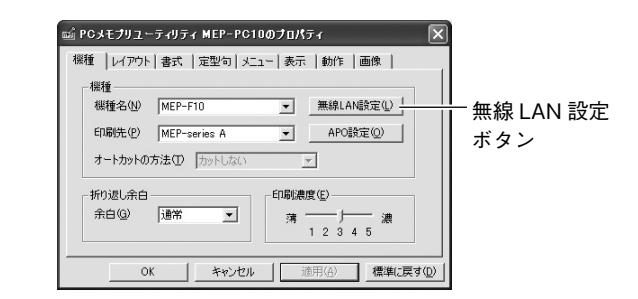

**6** 「機種名(<u>N</u>)」で、「MEP-F10」などの無線 LAN 対応機種 を選択する。

#### ・ 無線 LAN 設定ボタンをクリックする。

無線LANマネージャーが表示されて、「AP」(アクセスポイント モード)設定画面が表示されます。

•「AP」(アクセスポイントモード)設定画面が表示されないとき は、「AP」タブをクリックします。

「AP」タブ

| カンパー名(N) My CASIO   | MEP-F10   |     |     |    |
|---------------------|-----------|-----|-----|----|
| 1AC7 ドレス            | CHORCHOR  |     |     |    |
| AP CLIENT           |           |     |     |    |
| アクセスポイントモード         |           |     |     |    |
| チャネル( <u>C</u> ) 11 | •         |     |     |    |
| SSID(S) CASI        | O MEP-F10 | AP  |     |    |
| 暗号化方式(E) [23証]      | なし        |     | 2   | •  |
| パスワード(P)            |           |     |     |    |
| □ IPアドレス設定(E)       |           |     |     |    |
| IPアドレスΦ             | 192       | 168 | 0   | 1  |
| サブネットマスク(M)         | 255       | 255 | 255 | 0  |
| DHCP開始アドレス(D)       | 192       | 168 | 0   | 10 |

## 8 各項目を設定する。

各項目の設定内容は以下の通りです。

| 項目               | 設定内容                      |
|------------------|---------------------------|
| プリンター名           | 印刷時に表示される「プリンター選択画面」に表示   |
| ( <u>N</u> )     | されます。                     |
|                  | 最大 31 文字(31 バイト)までの文字列を入力 |
|                  | します。                      |
| MAC アドレス         | プリンターを識別するための固有の番号で変更はで   |
|                  | きません。                     |
| チャネル( <u>C</u> ) | 1~13から選択します。              |
|                  | (初期値は、「11」)               |

| 項目                  | 設定内容                                                     |  |
|---------------------|----------------------------------------------------------|--|
| SSID ( <u>S</u> )   | 無線 LAN の接続先として表示されます。最大 32                               |  |
|                     | 文字(32 バイト)までの ASCII 文字列を入力します。                           |  |
| 暗号化方式( <u>F</u> )   | 認証なし、WEP (オープンシステム認証)、WEP (共                             |  |
|                     | 通鍵認証)、WPA2-TKIP、WPA2-AES、WPA/                            |  |
|                     | WPA2(mixed mode)から選択                                     |  |
|                     | (初期値は、「認証なし」)                                            |  |
| パスワード( <u>P</u> )   | WEP(オープンシステム認証)、WEP(共通鍵認証)                               |  |
|                     | の場合:                                                     |  |
|                     | 半角の 16 進数 (0~F) で 10 文字または 26                            |  |
|                     | 文字 /ASCII 文字列で 5 文字または 13 文字                             |  |
|                     | WPA2-TKIP、WPA2-AES、WPA/WPA2(mixed                        |  |
|                     | mode)の場合:                                                |  |
|                     | 8~63文字の ASCII 文字列                                        |  |
| IP アドレス設定           | IP アドレスを設定する場合は、チェックボックス                                 |  |
| ( <u>R</u> )        | をチェックします。                                                |  |
| IP アドレス( <u>I</u> ) | 「IP アドレス設定」をチェックしている場合に入                                 |  |
|                     | 力します。                                                    |  |
|                     | xxx.xxx.xxx.xxxのIPアドレスを入力します。                            |  |
|                     | (xxx は、0~255 の数値文字列)                                     |  |
| サブネットマス             | IP アドレス設定」をチェックしている場合に入                                  |  |
| ⊅ ( <u>M</u> )      |                                                          |  |
|                     | XXX.XXX.XXX.XXX のサノネットマスクを人力しま                           |  |
|                     |                                                          |  |
|                     | (XXX は、U~255 の数値又子列)                                     |  |
|                     | PPPPノス設定」をデエックしている場合に入                                   |  |
|                     |                                                          |  |
|                     |                                                          |  |
|                     | $\left[ \begin{array}{c} 0 \\ 0 \\ \end{array} \right] $ |  |
|                     |                                                          |  |

●「プリンター名(<u>N</u>)」は、全角文字の指定ができます。全角文字は、 1 文字で3 バイトです。

#### 設定が終わったら、[OK] をクリックする。

10設定した内容を有効にするためには、MEP-F10を再起動する必要があります。

MEP-F10の電源ボタンを押して、電源を切ります。

11 MEP-F10の背面の無線 LAN モードスイッチを「AP」(ア クセスポイントモード)側にします。

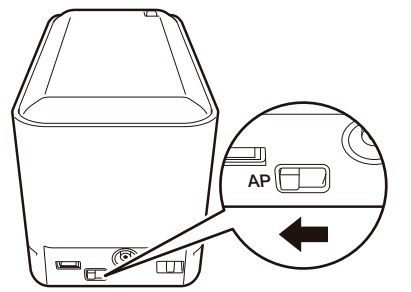

## 19 MEP-F10 の電源ボタンを押して、電源を入れます。

ランプが橙色に点滅後、しばらくして、点灯状態になります(無線 LAN の設定状況により、40 秒ほどかかる場合もあります)。 設定した内容が有効になります。

#### ■クライアントモードで無線接続する場合の設定

MEP-F10 をネットワークプリンターとして無線 LAN で接続する 場合の設定です。

お使いのパソコンが、無線LAN ルーターまたは無線LAN アクセ スポイントに接続している必要があります。詳しくは、それぞれに 付属の取扱説明書をご覧ください。

MEP-F10 を上記の無線 LAN ルーターまたは無線 LAN アクセス ポイントに接続するための設定方法を説明します。 お使いのパソコンが接続している無線 LAN ルーターまたは無線 LAN アクセスポイントの情報を確認します。確認の方法は、 それぞれの取扱説明書をご覧ください。

2 36ページ「■アクセスポイントモードで無線接続する場合の 設定」の手順1~7の操作をする。

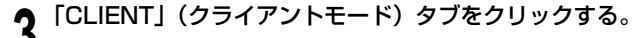

| AP CLIENT            |         |          |   | 1T] |
|----------------------|---------|----------|---|-----|
| クライアントモード            |         |          |   |     |
| SSID(S) WIF          | I       |          |   |     |
| 暗号化方式(E)  認調         | E&U     | <u> </u> |   |     |
| 125-K®               |         |          |   |     |
| ▼ IPアドレスの自動取得(A)     | )       |          | _ |     |
| IPアドレスΦ              | 192 168 | 0 10     |   |     |
| サブネットマスク( <u>M</u> ) | 255 255 | 255 0    |   |     |
|                      |         |          |   |     |

## ▲ 各項目を設定する。

お使いの無線 LAN ルーターまたはアクセスポイントと無線接続 するための項目を設定します。 手順1で確認した情報を元に設定をします。設定について、詳し くは、それぞれの取扱説明書をご覧ください。 各項目の設定内容は以下の通りです。

| 項目           | 設定内容                   |
|--------------|------------------------|
| プリンター名       | 印刷時に表示される「プリンター選択画面」に表 |
| ( <u>N</u> ) | 示されます。                 |
|              | 最大31文字(31バイト)までの文字列を入力 |
|              | します。                   |

38

| 項目                  | 設定内容                             |
|---------------------|----------------------------------|
| MAC アドレス            | プリンターを識別するための固有の番号で変更はで          |
|                     | きません。                            |
| SSID ( <u>S</u> )   | 無線 LAN の接続先として表示されます。お使いの無       |
|                     | 線 LAN ルーターまたはアクセスポイントに設定され       |
|                     | ている SSID と同じものを入力してください。最大       |
|                     | 32 文字(32 バイト)までの文字列が入力できます。      |
| 暗号化方式( <u>F</u> )   | 認証なし、WEP (オープンシステム認証)、WEP        |
|                     | ( 共通鍵認証 )、WPA/WPA2(mixed mode)   |
|                     | (初期値は、「認証なし」)                    |
| パスワード( <u>P</u> )   | WEP(オープンシステム認証)、WEP(共通鍵認         |
|                     | 証)の場合:                           |
|                     | 半角の 16 進数(0~F) で 10 文字または 26     |
|                     | 文字 /ASCII 文字列で 5 文字または 13 文字     |
|                     | WPA/WPA2 (mixed mode) の場合:       |
|                     | 8~63 文字の ASCII 文字列               |
| IP アドレスの            | IP アドレスを自動取得する場合は、チェックボッ         |
| 自動取得( <u>A</u> )    | クスをチェックします。                      |
|                     | (初期値は、「自動取得する」)                  |
| IP アドレス( <u>I</u> ) | 「IP アドレスの自動取得」をしない場合に入力します。      |
|                     | xxx.xxx.xxx.xxxのIPアドレスを入力します。    |
|                     | (xxxは、0~255の数値文字列)               |
| サブネットマス             | IP アドレスの自動取得」をしない場合に入力します。       |
| ク( <u>M</u> )       | xxx.xxx.xxx.xxx のサブネットマスクを入力します。 |
|                     | (xxx は、0 ~ 255 の数値文字列)           |

- ●「プリンター名 (<u>N</u>)」と「SSID (<u>S</u>)」は、全角文字の指定ができます。 全角文字は、1文字で3バイトです。
- ●「SSID(<u>S</u>)」に日本語などの全角文字を指定した場合、お使いのパ ソコンによっては、プリンターに接続できない場合があります。そ の場合は、「SSID(<u>S</u>)」に半角文字を指定してください。

**5** [OK] をクリックする。

6 設定した内容を有効にするためには、MEP-F10を再起動する必要があります。

MEP-F10の電源ボタンを押して、電源を切ります。

**7** MEP-F10 の背面の無線 LAN モードスイッチを「CLIENT」 (クライアントモード) 側にします。

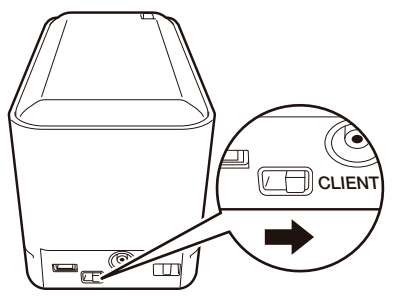

## **8** MEP-F10 の電源ボタンを押して、電源を入れます。

ランプが橙色に点滅後、しばらくして、点灯状態になります(無線LANの設定状況により、40秒ほどかかる場合もあります)。 設定した内容が有効になります。

#### MEP-F10と、直接、無線で接続する(アクセスポイントモード)

パソコンと MEP-F10 を、直接、無線 LAN で接続することができます。 あらかじめお使いのパソコンが無線 LANのアクセスポイントとして MEP-F10 に接続できるようにしておく必要があります。詳しくはパ ソコン、あるいはご使用の無線 LAN機器の取扱説明書をご覧ください。

MEP-F10の電源が切れていることを確認します。

電源が入っている場合は、電源ボタンを押して、電源を切ります。

39

4

**2** MEP-F10の背面の無線LANモードスイッチを「AP」(ア クセスポイントモード)側にします。

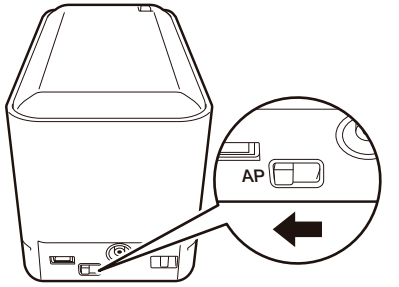

・必要に応じて、本機のアクセスポイントモードの設定を変更します。通常は変更不要です。
 設定を変更する場合は、36ページ「■アクセスポイントモードで無線接続する場合の設定」をご覧ください。

MEP-F10の電源ボタン押して、電源を入れます。

ランプが橙色に点滅後、しばらくして、点灯状態になります(無線 LAN の設定状況により、40 秒ほどかかる場合もあります)。

イパソコン側で、無線LANの接続先として、37ページの手順8 で設定した「SSID」(ネットワーク名)を指定します。指定の 方法については、パソコンに付属の取扱説明書をご覧ください。

指定が完了すると、パソコンとプリンターが無線 LAN で接続可能になります。

💂 MEP-PC10 を起動します(10 ページ)。

6 プロパティ画面を表示します(29ページ)。

7 「機種」タブをクリックして、「機種名(N)」に、ご使用のプ リンターの機種を設定し、「印刷先」に「MEP-WiFi」を選択 して、[OK] をクリックします。

**)** ラベルを作成します。

**9** 印刷ボタンをクリックします。

プリンターの選択画面が表示されます。

#### 10プリンターを選択して、[OK] をクリックすると、印刷が開始 されます。

重要ック無線 LAN のモードや設定の変更を有効にするには、プリン ターの電源を一度切り、再度、電源を入れる必要があります。

#### MEP-F10 をネットワークプリンターとして使用する(クライアントモード)

MEP-F10 をネットワークに接続して、無線 LAN ルーターまたは無 線 LAN アクセスポイント経由でパソコンと接続し、ネットワークプ リンターとして使用することができます。

あらかじめ、お使いのパソコンが、無線 LAN ルーターまたは無線 LAN アクセスポイントに接続している必要があります。詳しくは、そ れぞれに付属の取扱説明書をご覧ください。

# MEP-F10の無線LAN設定をします。設定の方法は、38ページ「■クライアントモードで無線接続する場合の設定」をご覧ください。

**2** MEP-F10を、接続する無線 LAN ルーターまたは無線 LAN アクセスポイントと受信できる場所に置きます。

3 MEP-F10 の電源が切れていることを確認します。

電源が入っている場合は、電源ボタンを押して、電源を切ります。

4 MEP-F10 の背面の無線 LAN モードスイッチを「CLIENT」 (クライアントモード)側にします。

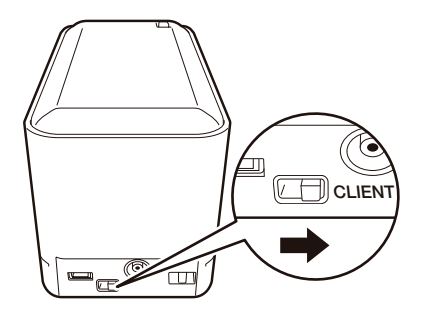

MEP-F10の電源ボタン押して、電源を入れます。

ランプが橙色に点滅して、自動的に、接続する無線 LAN ルーター または無線 LAN アクセスポイントを検索します。

## 6 ランプの点滅が止まると、接続が完了します。

MEP-F10 がネットワークプリンターとして使用可能になります。

ランプが、橙色の2回連続点滅を繰り返しているときは、ルーターまたはアクセスポイントへの接続処理中です。しばらくたっても、この状態が続く場合は、接続に失敗している可能性があります。48ページの「無線LANのトラブルについて(MEP-F10のみ)」をご覧ください。

7 MEP-PC10 を起動します(10 ページ)。

**8** プロパティ画面を表示します(29 ページ)。

9 「機種」タブをクリックして、「機種名(N)」に、ご使用のプリンターの機種を設定し、「印刷先」に「MEP-WiFi」を選択して、[OK] をクリックします。

▲●ラベルを作成します。

V

▲ 印刷ボタンをクリックします。

■ プリンターの選択画面が表示されます。

12プリンターを選択して、[OK] をクリックすると、印刷が開始 されます。

重要
二 無線 LAN のモードや設定の変更を有効にするには、プリン
の ターの電源を一度切り、再度、電源を入れる必要があります。

#### 設定の初期化

MEP-F10 の無線 LAN の設定(36ページ)や、オートパワーオフの 設定(42ページ)を初期状態(購入時の状態)に戻すことができます。

- ■要ジ 設定の初期化をすると、MEP-F10に記憶した設定情報が消 えてしまいますので、必要のないときは初期化をしないでく ださい。
- ▲ MEP-F10の電源が入った状態で、電源ボタンを7秒以上押 し続けます。

ランプの色が橙→緑→橙→緑…と点滅して、初期化中になります。

2 ランプの色が橙色のままの状態となって、点滅が止まると、 初期化が完了します。

## オートパワーオフの設定 (MEP-F10 のみ)

MEP-F10をお使いの場合は、何も操作しないで一定時間経過したときに、電源を自動的に切るまでの時間をプリンター側に設定することができます(オートパワーオフ)。

プリンターとパソコンが USB ケーブルで接続されていること
 を確認する。

プロパティ画面を表示する(<mark>29</mark> ページ)。

「機種」タブをクリックする。

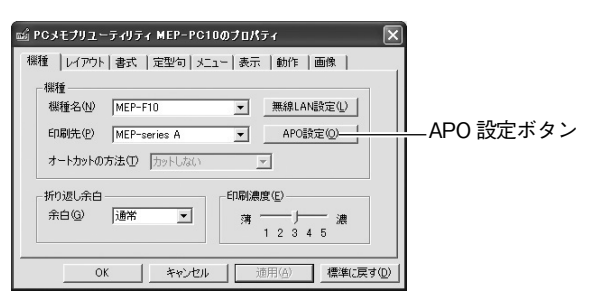

APO 設定ボタンをクリックする。

APO 設定マネージャーが表示されます。

| 📓 APO設定マネー | -9v- × |
|------------|--------|
| 「ブリンターの電源談 | œ0     |
| APOU/a()   |        |
| ОК         | キャンセル  |
|            |        |

5 APO (オートパワーオフ)の設定をする。

設定できる内容は、以下の通りです。

| 機種      | APO 設定内容 |    |     |     |
|---------|----------|----|-----|-----|
| MEP-F10 | APO しない  | 5分 | 10分 | 15分 |

・プリンター購入時には、「APO しない」に設定されています。

重要 ・・ メモプリ専用モバイル電源「PSM-10」を使って、MEP-F10
の無線LAN機能をご利用いただく場合は、必ず、オートパワー
オフの時間を設定してください。

6 APO の設定内容を選んで、[OK] をクリックする。

## ヘルプを使う

MEP-PC10の入力パネルから表示するヘルプと、タスクトレイ上の アイコンから起動するヘルプがあります。また、バージョン情報を確 認することもできます。

■入力パネルのヘルプを使う

ヘルプボタンをクリックする。

| ₽ PC/XモプリユーティリティMEP-PC10 ヘルプ                                               |                                                                                                    |  |
|----------------------------------------------------------------------------|----------------------------------------------------------------------------------------------------|--|
| 日 ク ウ 日本 あままえ 見 む こう ひ し ひ しょう ひ しょう ひ ひ ひ ひ ひ ひ ひ ひ ひ ひ ひ ひ ひ ひ ひ ひ ひ ひ ひ |                                                                                                    |  |
| ВКО   4-7-150   14-50  <br>ВКО   4-7-150   14-50  <br>0 Q 2-2-5            | PoよモプリユーティリティMEP-Potoとは<br>MEP-Potoは、テープに印刷する内容を、パソコンで作成することが<br>できるシフトです。G製していな支持に産物を入りたり、アプリケーシ<br>まノ上で運用して、簡単にG制がすることかできます。 |  |
|                                                                            | ~                                                                                                    |  |

■タスクトレイからヘルプを使う

各機能や操作の詳細な説明を表示することができます。

タスクトレイ上のアイコンを右クリックする。

⑦「ヘルプ(H)」→「トピックの検索(H)」とクリックする。

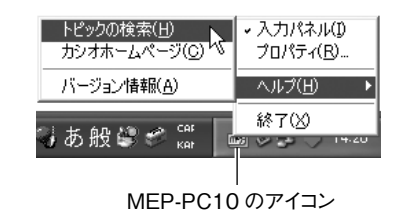

「■入力パネルのヘルプを使う」の手順1と同じ画面が表示されます。

■バージョン情報を確認する

🖌 タスクトレイ上のアイコンを右クリックする。

**う**  $[ \land \mu ] \rightarrow [ バージョン情報 (\underline{A} ) ] とクリックする。$ 

バージョン情報が表示されます。

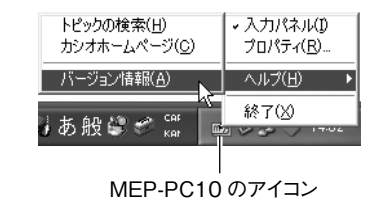

3 確認したら、[OK] をクリックする。

## ■カシオのホームページを表示する

パソコンがインターネットに接続できる環境にあるときは、カシオの ホームページにアクセスして最新の情報を得ることができます。

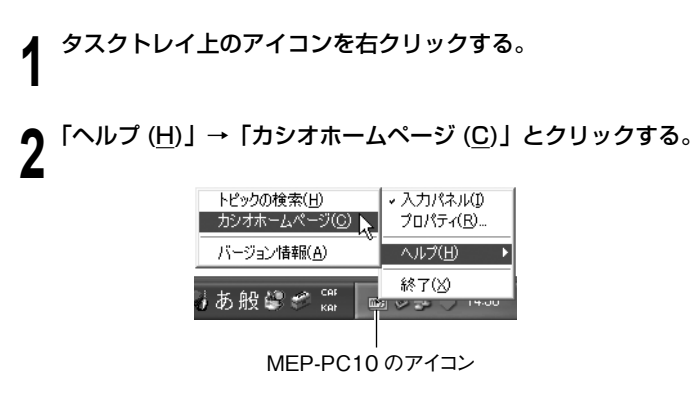

 本機に関連した情報が掲載されているカシオのホームページが 表示されます。

# MEP-PC10の 付録

## ソフト操作時のトラブルについて

| 症状                                                                             | 考えられる原因                                    | ご確認ください                                                                                                    |
|--------------------------------------------------------------------------------|--------------------------------------------|----------------------------------------------------------------------------------------------------|
| ●本ソフトの入<br>カパネル画面<br>やプレビュー<br>表示、または<br>Windows の<br>デスクトップ<br>画面がおかし<br>くなった | スクリーンセーバー<br>が動作している                       | 本ソフトを、「プロパティ」 – 「表示」で「入<br>カパネルを前面に表示する」を有効にして<br>ご使用の場合は、スクリーンセーバーとの<br>相性によっては、スクリーンセーバーの画<br>面の上に本ソフトの入力パネルの表示がさ<br>れる場合があります。このようなときは、「入<br>カパネルを前面に表示する」を無効に設定<br>してご使用になるか、本ソフトの入力パネ<br>ルを最小化させてください。                                                                                                    |
|                                                                                | Adobe Reader で<br>全画面表示をした                 | デスクトップ画面に表示された本ソフトの入<br>力画面を一度閉じてから、全画面表示をし<br>てください。                                                                                                    |
| ●本 ソフト の<br>右クリックメ<br>ニューがうま<br>く動作しない<br>とき                                   | 他のアプリケーショ<br>ンと右クリックメ<br>ニューの競合が起き<br>ています | <ul> <li>●印刷、定型句登録</li> <li>アプリケーションから印刷、定型句を登録するための文字列を反転表示させて右クリックレ、本ソフトの右クリックメニュー(ポップアップメニュー)を表示して機能を選択しても印刷、定型句登録などがされない場合があります。このような場合には、キーボードから[Ctrl]キーを押しながら[C]キーを押してあらかじめ選択した文字列をクリップボードにコピーしてから上記操作をしてください。</li> <li>●元のメニュー</li> <li>アプリケーション本来のポップアップメニューを表示する際に、まれに元のメニューアプリケーション本来のポップアップメニューを表示する際に、まれに元のメニューが正しく表示されない場合があります。このような場合は、本ソフトのプロパティ設定で修飾キーを設定したり、本ソフトの右クリックメニュー(ポップアップメニュー)を表示しない設定に変更して印刷などの操作を実行してください。</li> </ul> |

| 症状                                                                                                    | 考えられる原因                                               | ご確認ください                                                                                                    |
|----------------------------------------------------------------------------------------------------|-------------------------------------------------------|----------------------------------------------------------------------------------------------------|
| ●本 ソ フト の<br>右クリックメ<br>ニューが表示<br>されないとき                                                                               | 他のアプリケーショ<br>ンと右クリックメ<br>ニューの競合が起き<br>ています            | アプリケーションと本ソフトとの組み合わせ<br>により、まれに本ソフトの右クリックメニュー<br>(ポップアップメニュー)が表示されない<br>場合があります。このようなときには、ア<br>ブリケーションで印刷したい文字列をあらか<br>じめ反転表示させた状態で、本ソフトの入<br>カパネルの印刷などを選択してください。                                                        |
| ●文字のドット<br>が一部欠けて<br>印刷される                                                                                            | フォントの種類に<br>よって、印字エリア<br>内からフォントがは<br>み出てしまうことが<br>ある | 本ソフトでは、ラベル印刷する書式として<br>テープの幅に対して印刷可能なエリアいっ<br>ぱいに印刷する場合があります。<br>印刷に使用するフォントの種類を変更してく<br>ださい。                                                                                                    |
| ●本 ソ フ ト の<br>右クリックメ<br>ニューのリス<br>ト項目が選択<br>できない                                                                      | 右クリックメニュー<br>表示時に修飾キー<br>が設定されている                     | 本ソフトの右クリックメニュー(ポップアップ<br>メニュー)を修飾キー(Ctrl、Shift、Alt)<br>との同時押しにより、右クリックして表示さ<br>せるように本ソフトのプロパティから設定す<br>ることができます。この設定をした場合に<br>は、本ソフトのポップアップメニューが表示<br>された後、修飾キーを離してからマウスや<br>上下カーソルキーを使って本ソフトの右ク<br>リックメニューの機能選択をしてください。 |
| <ul> <li>Windows</li> <li>デスクトップ</li> <li>画面のポッ</li> <li>プアップメ</li> <li>ニューがうま</li> <li>く動作しない</li> <li>とき</li> </ul> | 他のアプリケーショ<br>ンと右クリックメ<br>ニューの競合が起き<br>ています            | 本ソフトの入力パネルから文字の入力や編<br>集をしているときに、Windows デスクトッ<br>ブ画面の右クリックによるポップアップメ<br>ニューの操作がしづらくなる場合がありま<br>す。このようなときは、Windows のデスク<br>トッブ画面を一回クリックした後、続いて右<br>クリックでポップアップメニューを表示させ<br>てください。                                        |

## 印刷時のトラブルについて

| 症状                    | 原因と対処                                                                                                    |
|-----------------------|----------------------------------------------------------------------------------------------------|
| ● 印刷をしてもテープ<br>が出てこない | <ul> <li>テーブが終了している</li> <li>→新しいテーブに交換してください。</li> <li>お使いのプリンターの取扱説明書を参照してください。</li> </ul>                                                                                                    |
|                       | <ul> <li>テーブが詰まっている</li> <li>テーブを取り出して、詰まったテーブを指で引き出し、<br/>正しくセットし直します。</li> <li>■サッロ刷中に、次のようなことはしないでください。</li> <li>テーブ出口をふさぐ</li> <li>出てくるテーブに触る</li> <li>ブリンターカバーを開ける</li> <li>AC アダブターを外す</li> <li>電源を切る</li> <li>USB ケーブルを外す</li> <li>お使いのブリンターの取扱説明書を参照してください。</li> </ul> |
|                       | USB 接続で印刷する場合<br>・ コンピュータの USB ポートが有効になっていない<br>→ USB ケーブルが正しく接続されているか確認します。<br>表示付きのブリンターは、プリンター画面に「通信準備<br>完了」と表示されていることを確認してください。または、<br>コンピュータの USB ポートが使用可能かどうか以下の通<br>り確認してください。<br>□ Windows 8 の場合:<br>コンピュータの管告者のアカウントでログインしてか<br>らいての操作をしまます                          |
|                       | <ul> <li>5以下の採作をします。</li> <li>1. デスクトップ画面でチャームバーを表示させ、「設定」をクリックします。</li> <li>2. 「設定」チャームが表示されるので、「PC 情報」をクリックします。</li> <li>3. 「システム」画面が表示されるので、画面左側の「デバイスマネージャー」をクリックします。</li> <li>4. 「ユニバーサルシリアルバスコントローラー」を展開します。</li> </ul>                                                  |

| 症状                    | 原因と対処                                                                                                    |
|-----------------------|----------------------------------------------------------------------------------------------------|
| ● 印刷をしてもテープ<br>が出てこない | <ul> <li>□ Windows 7/Windows Vista の場合:         <ul> <li>コンピュータの管理者のアカウントでログインしてから以下の操作をします。             <ol> <li>「スタート」「コントロールパネル」とクリックします。</li> <li>[ノードウェアとサウンド]「デバイスマネージャ」とクリックします。</li> <li>ユーザーアカウント制御の画面が表示されますので【続行】ボタンを押します。</li> <li>ユニバーサルシリアルパスコントローラーの隣にあるプラスアイコンをクリックします。</li> </ol></li></ul> </li> </ul>                                                                                                    |
|                       | <ul> <li>USB 接続で印刷する場合</li> <li>○ Windows XP の場合:</li> <li>□ンピュータの管理者のアカウントでログインしてから以下の操作をします。</li> <li>1. 「スタート」「設定(S)」「コントロールパネル(C)」とクリックします。</li> <li>2. 「システム」アイコンをダブルクリックします。</li> <li>3. ハードウェアタブをクリックしてデバイスマネージャーボタンをクリックします。</li> <li>4. USB (Universal Serial Bus) コントローラの隣にあるプラスアイコンをクリックします。</li> <li>USB ホストコントローラーとUSB ルートハブが表示されていれば、USB は使用可能です。USB チェーンに複数のハブがある場合は、プリンター用 USB ケーブルを別のハブに接続するか他のデバイスに接続してみてください。</li> <li>また、ケーブルがしっかり接続されているか確認してください。</li> <li>USB ホストコントローラーとUSB ルートハブが表示されていない場合は、コンピュータの付属のマニュアルを参照するか、コンピュータの刺進元に問い合わせ、USBのセットアップ方法および USB を使用可能にする方法を確認してください。</li> </ul> |

| 症状          | 原因と対処                                                                                                    |
|-------------|----------------------------------------------------------------------------------------------------|
| ● 印刷ができない   | <ul> <li>「空白」や「改行」だけが入力されている</li> <li>⇒空白や改行だけが入力されている状態では、印刷ができません。</li> <li>印刷したい文章を入力してください。</li> <li>電源が ON されていない (MEP-F10の場合)</li> <li>⇒電源を ON してください。</li> <li>・ 無線 LAN 接続を選択してる場合は、設定が適切でない (MEP-F10の場合)</li> <li>・ パソコンの無線 LAN 設定および MEP-PC10のプロパティの無線 LAN 設定を確認してください。</li> <li>・ ブリンターカバーがしっかりと閉まっていない</li> <li>⇒ カバーをしっかり閉めてください。</li> <li>・ 電池が消耗している</li> <li>⇒ 新しい電池と交換するか、指定の AC アダプターをご使用になってください。</li> </ul>                                                                                                    |
| ● 印刷が不鮮明    | <ul> <li>・ 印刷濃度の設定が適切でない</li> <li>→ 設定を変更してください。</li> <li>MEP-PC10で作成しているときは「MEP-PC10のプロパティを設定する」(29ページ)</li> <li>・ テーブが正しくセットされていない</li> <li>→ 正しくセットし直してください。</li> <li>お使いのプリンターの取扱説明書を参照してください。</li> <li>・ プリンターヘッドやゴムローラーが汚れている</li> <li>→ プリンターヘッドやゴムローラーをクリーニングしてください。</li> <li>・ プリンターへッドやゴムローラーをクリーニングしてください。</li> <li>・ プリンターへッドやゴムローラーをクリーニングしてくたさい。</li> <li>・ プリンターの取扱説明書を参照してください。</li> <li>・ プリンターの取扱説明書を参照してください。</li> <li>・ プリンターの取扱説明書を参照してください。</li> <li>・ 買りがつぶれて見にくくなっていることが考えられます。</li> <li>・ 印刷濃度を低く設定してください。</li> </ul> |
| ● テープが貼れない  | <ul> <li>・ 貼る場所やものが適していない</li> <li>→ 適している場所やものに貼ってください。</li> <li>お使いのプリンターの取扱説明書を参照してください。</li> </ul>                                                                                                    |
| ● 印刷が途中で止まる | <ul> <li>・ プリンターヘッドが高温になっている</li> <li>→ しばらく時間をおいてからお使いください。</li> <li>・ 電池が消耗している</li> <li>→ 新しい電池と交換するか、指定の AC アダプターをご使用になってください。</li> </ul>                                                                                                    |

## 無線 LAN のトラブルについて (MEP-F10 のみ)

| 症状                                                                            | 原因と対処                                                                                                    |
|-------------------------------------------------------------------------------|----------------------------------------------------------------------------------------------------|
| ● 無線 LAN で、ブリ<br>ンターにつながらな<br>い(アクセスポイン<br>トモード)                              | <ul> <li>・ ブリンターの無線 LAN モードが間違っている</li> <li>◆ モードスイッチを正しく設定し、ブリンターの電源を一度切り、再度、電源を入れてください。</li> <li>・ 無線 LAN の設定が間違っている</li> <li>◆ ブリンターと接続する機器との無線 LAN 設定を合わせてください。</li> <li>・ 設定したパスワードを忘れてしまった</li> <li>◆ ブリンターを初期化してから、再度、初期状態から接続を行ってください。</li> </ul> |
| <ul> <li>ブリンターがルー<br/>ターやアクセスポイ<br/>ントにつながらない<br/>(クライアントモー<br/>ド)</li> </ul> | <ul> <li>接続先が正常に動作していない</li> <li>接続先の電源が入っているか、正常に動作しているか確認してください。</li> <li>ブリンターの無線 LAN モードが間違っている</li> <li>モードスイッチを正しく設定し、ブリンターの電源を一度切り、再度、電源を入れてください。</li> <li>無線 LAN の設定が間違っている</li> <li>接続先の機器に合わせて、無線 LAN 設定を行ってください。</li> </ul>                    |

## エラーメッセージー覧

| エラーメッセージ                                                    | 対処方法                                                                                                   |
|-------------------------------------------------------------|----------------------------------------------------------------------------------------------------|
| <ul> <li>・通信エラーが発生しました</li> <li>・通信タイムアウトが発生しました</li> </ul> | ブリンターとパソコンが接続されていることを確<br>認してください。または、プリンターの電源が入っ<br>ていることを確認して、もう一度印刷を実行して<br>ください。                   |
| エラーが発生しました                                                  | USB ドライバーが正常にインストールされてい<br>るかどうかを確認してください。                                                             |
| 印刷中止が指定されました                                                | 印刷がキャンセルされました。                                                                                         |
| 確認してください                                                    | プリンターと通信ができません。プリンターとパ<br>ソコンが接続されていることを確認してください。<br>表示付きのプリンターは、表示上の USB リンク<br>ボタンをタッチしてください。        |
|                                                             | プリンターカバー (蓋) が開いていないか確認し<br>てください。                                                                     |
|                                                             | プリンター内にテープが詰まっていないか確認し<br>てください。                                                                       |
|                                                             | 指定のプリンターが接続されていません。プリン<br>ターを確認して、もう一度印刷を実行してくださ<br>い。<br>ドライバーのポートが指定されている場合には、<br>指定のポートに接続し直してください。 |
| プリンターエラーが発生しまし<br>た                                         | プリンターヘッドが異常温度です。しばらく待っ<br>てから印刷してください。                                                                 |
|                                                             | 印刷またはテープ送りに失敗しました。                                                                                     |
| プリンターの電池が消耗してい<br>ます                                        | プリンターの電池を交換するか、ACアダプター<br>を接続して印刷してください。                                                               |

| エラーメッセージ                                                                      | 対処方法                                                                                                    |
|-------------------------------------------------------------------------------|----------------------------------------------------------------------------------------------------|
| プリンターが接続されているパ<br>ソコンからの応答がありません。<br>プリンターが接続されているパ<br>ソコンで印刷状況を確認してく<br>ださい。 | パソコンにつながれたプリンターがネットワーク<br>上にある場合に表示されます。プリンターが接続<br>されているパソコンで印刷状況を確認してくださ<br>い。                                                                                                    |
| プリンターが見つかりません                                                                 | 指定のプリンターが接続されていません。プリン<br>ターを確認して、もう一度印刷を実行してくださ<br>い。<br>ドライバーのポートが指定されている場合には、<br>指定のポートに接続し直してください。<br>・ 無線 LAN 接続の場合(MEP-F10)<br>無線 LAN 上にプリンターが見つからない状態で<br>す。プリンターの電源または無線 LAN の接続状<br>況や設定を確認して、もう一度、印刷を実行して<br>ください。 |
| 印刷中にエラーが発生しました<br>(無線 LAN 接続の場合)                                              | プリンターカバー (蓋) が開いていないか確認し<br>てください。                                                                                                    |
|                                                                               | プリンターヘッドが異常温度です。しばらく待っ<br>てから印刷してください。                                                                                                    |
|                                                                               | 印刷またはテープ送りに失敗しました。                                                                                                    |
|                                                                               | 指定のブリンターが接続されていません。<br>ブリンターの電源または無線 LAN の接続状況や<br>設定を確認して、もう一度、印刷を実行してくだ<br>さい。                                                                                                    |
|                                                                               | プリンターの電源が入っているかどうかを確認し<br>て、印刷をやり直してください。                                                                                                    |

## 作成時のトラブルについて

#### ■他のソフトを使用中に

● MEP-PC10 をインストールしたら、他のソフトの右クリックメ ニューがおかしくなった

MEP-PC10はパソコンに常駐し、右クリックメニューから印刷する ことができるソフトです。33ページの「右クリックメニューが表示 される状態を設定する」をご覧ください。

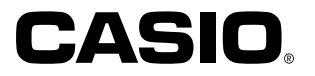

## カシオ計算機株式会社

〒151-8543 東京都渋谷区本町1-6-2

MO1212-A © 2013 CASIO COMPUTER CO., LTD.